# **\*TB 9-6625-2346-24**

DEPARTMENT OF THE ARMY TECHNICAL BULLETIN

# CALIBRATION PROCEDURE FOR OSCILLOSCOPE TEKTRONIX, MODELS 2236, 2236 OPT 14 AND 2236A

Headquarters, Department of the Army, Washington, DC

1 October 2007

Distribution Statement A: Approved for public release; distribution is unlimited.

#### **REPORTING OF ERRORS AND RECOMMENDING IMPROVEMENTS**

You can improve this manual. If you find any mistakes or if you know of a way to improve these procedures, please let us know. Mail your letter or DA Form 2028 (Recommended Changes to Publications and Blank Forms) directly to: Commander, U.S. Army Aviation and Missile Command, ATTN: AMSAM-MMC-MA-NP, Redstone Arsenal, AL 35898-5000. A reply will be furnished to you. You may also send in your comments electronically to our E-mail address: 2028@redstone.army.mil or by fax 256-842-6546/DSN 788-6546. For the World Wide Web use: https://amcom2028.redstone.army.mil. Instructions for sending an electronic 2028 can be found at the back of this manual.

|         |      |                                | Paragraph | Page |
|---------|------|--------------------------------|-----------|------|
| SECTION | I.   | IDENTIFICATION AND DESCRIPTION |           |      |
|         |      | Test instrument identification | 1         | 2    |
|         |      | Forms, records, and reports    | 2         | 2    |
|         |      | Calibration description        | 3         | 2    |
|         | II.  | EQUIPMENT REQUIREMENTS         |           |      |
|         |      | Equipment required             | 4         | 4    |
|         |      | Accessories required           | 5         | 4    |
|         | III. | CALIBRATION PROCESS            |           |      |
|         |      | Preliminary instructions       | 6         | 5    |
|         |      | Equipment setup                | 7         | 5    |
|         |      | Vertical                       | 8         | 6    |
|         |      | Horizontal                     | 9         | 15   |
|         |      | Triggering                     | 10        | 21   |
|         |      | Counter timer multimeter       | 11        | 29   |
|         |      | Probe adjust                   | 12        | 36   |
|         |      | Power supply                   | 13        | 36   |
|         |      | Final procedure                | 14        | 37   |

<sup>\*</sup>This bulletin supersedes TB 9-6625-2346-35, dated 12 September 2003, including all changes.

# SECTION I IDENTIFICATION AND DESCRIPTION

**1. Test Instrument Identification.** This bulletin provides instructions for the calibration of Oscilloscope Tektronix, Models 2236, 2236 Opt 14 and 2236A. The manufacturers' manuals were used as the prime data sources in compiling these instructions. The equipment being calibrated will be referred to as the TI (test instrument) throughout this bulletin.

a. Model Variations. Variations among models are listed in text.

**b.** Time and Technique. The time required for this calibration is approximately 4 hours, using the dc and low frequency technique.

# 2. Forms, Records, and Reports

**a**. Forms, records, and reports required for calibration personnel at all levels are prescribed by TB 750-25.

**b**. Adjustments to be reported are designated (R) at the end of the sentence in which they appear. When adjustments are in tables, the (R) follows the designated adjustment. Report only those adjustments made and designated with (R).

**3. Calibration Description.** TI parameters and performance specifications which pertain to this calibration are listed in table 1.

| Test instrument parameters         | Performance specifications                                                                                           |
|------------------------------------|----------------------------------------------------------------------------------------------------|
| Vertical                           |                                                                                                    |
| Deflection                         | Range: 2 mV/div to 5 V/div                                                                                           |
|                                    | Accuracy: ±2%                                                                                                    |
| Bandwidth                          | Range: 2 mV/div<br>Accuracy: Dc to at least 90 MHz<br>Range: 5 mV/div to 5 V/div<br>Accuracy: Dc to at least 100 MHz |
| Aberrations (2236, 2236 opt<br>14) | Range: 2 mV/div<br>Accuracy: +5%, -5%, 5% p-p<br>Range: 5 mV/div to 0.5 V/div<br>Accuracy: +4%, -4%, 4% p-p          |

Table 1. Calibration Description

| Test instrument parameters Performance specifications                                |                                                                     |                                     |                     |           |     |
|--------------------------------------------------------------------------------------|---------------------------------------------------------------------|-------------------------------------|---------------------|-----------|-----|
| Aberrations (2236A) Range: 2 mV/div to 0.5 V/div                                     |                                                                     |                                     |                     |           |     |
|                                                                                      | Accuracy: +4%, -4%, 4% p-p                                          |                                     |                     |           |     |
| Horizontal                                                                           |                                                                     |                                     |                     |           |     |
| A sweep timing                                                                       | Range: 0.5 s                                                        | /div to 0.05 µs/                    | div                 |           |     |
|                                                                                      | Accuracy: ±2                                                        | 2%                                  |                     |           |     |
|                                                                                      | Range: (X10                                                         | mag): 50 ms/d                       | iv to 5 ns/div      |           |     |
|                                                                                      | Accuracy: ±3                                                        | 3%                                  |                     |           |     |
|                                                                                      | _                                                                   |                                     |                     |           |     |
| B sweep timing                                                                       | Range: 50 m                                                         | is/div to 0.05 με                   | s/div               |           |     |
|                                                                                      | Accuracy: $\pm$                                                     | 2%                                  |                     |           |     |
|                                                                                      | Range: (X10                                                         | mag): 5 ms/div                      | v to 5 ns/div       |           |     |
|                                                                                      | Accuracy: $\pm c$                                                   | 3%                                  |                     |           |     |
| Sween linearity                                                                      |                                                                     | 5% (managemed)                      | won onu 9 of th     | o conton  |     |
| Sweep Intearity                                                                      | Accuracy: $\pm i$                                                   | 8 divisions)                        | over any 2 of th    | le center |     |
|                                                                                      |                                                                     | o urvisions)                        |                     |           |     |
| Deflection (X-Axis)                                                                  | Range: 2 mV                                                         | /div to 5 V/div                     |                     |           |     |
| ,                                                                                    | Accuracy: $\pm 3$                                                   | 3%                                  |                     |           |     |
| A trigger sensitivity                                                                | Frequency                                                           | 10                                  | 60                  | 100       |     |
|                                                                                      | 1 1 1 1 1 1                                                         | MHz                                 | MHz                 | MHz       |     |
|                                                                                      | Internal                                                            | 0.35 div                            | 1.2 div             | 1.5       | div |
|                                                                                      | External                                                            | 40                                  | 150                 | 250       |     |
|                                                                                      |                                                                     | mV                                  | mV                  | mV        |     |
| B trigger sensitivity                                                                | Internal only                                                       | 0.35 div                            | 1.2 div             | 1.5       | div |
| Probe adjust                                                                         | Range: 0.5 V                                                        | 7 р-р                               |                     |           |     |
| -                                                                                    | Accuracy: ±5                                                        | 5%                                  |                     |           |     |
| Counter timer multimeter                                                             |                                                                     |                                     |                     |           |     |
| Time base                                                                            | Accuracy: ±1                                                        | $1 \ge 10^{-5};$                    |                     |           |     |
|                                                                                      | ±                                                                   | 1 X 10 <sup>-7</sup> (2236 o        | opt 14)             |           |     |
| DOM                                                                                  |                                                                     | F00 11                              |                     |           |     |
| DC Volts                                                                             | Range: 0.5 t                                                        | to 500 V                            | LOD                 |           |     |
|                                                                                      | Accuracy: $\pm 0$                                                   | 0.1%  of  rdg + 1                   | LSD                 |           |     |
| AC Volta                                                                             | Range: 0.51                                                         | to 350 V                            | CD                  |           |     |
| AC VOILS                                                                             | Accuracy: $\pm$                                                     | 1% of rag + 6 L                     | SD                  |           |     |
|                                                                                      | Bango                                                               | ٨                                   | 001180.037          |           |     |
| Resistance                                                                           | 50 O                                                                | +0.3% of r                          | $rd\sigma + 20$ LSD |           |     |
|                                                                                      | 500 Ω                                                               | $\pm 0.5\%$ of 1<br>$\pm 0.15\%$ of | rdg + 20 LSD        |           |     |
|                                                                                      | 5 kg                                                                | $2 \pm 0.15\%$ of                   | rdg + 2 LSD         |           |     |
|                                                                                      | 50 k <b>G</b>                                                       | $2 \pm 0.15\%$ of                   | rdg + 2 LSD         |           |     |
|                                                                                      | 500 k <b>G</b>                                                      | $\pm 0.15\%$ of                     | rdg + 2 LSD         |           |     |
|                                                                                      | $5 \text{ M}\Omega = 0.15\% \text{ of } \text{rdg} + 2 \text{ LSD}$ |                                     |                     |           |     |
|                                                                                      | $50 \text{ M}\Omega = \pm 0.15\% \text{ of rdg} + 2 \text{ LSD}$    |                                     |                     |           |     |
|                                                                                      | 100 M                                                               | $\Omega \pm 1\% \text{ of } rds$    | g + 1 LSD           |           |     |
|                                                                                      |                                                                     |                                     |                     |           |     |
| CH 1 Volts                                                                           | Dammer O.F.                                                         | 500 V                               |                     |           |     |
|                                                                                      | Range: $0.5$ to $500$ V                                             |                                     |                     |           |     |
|                                                                                      | Accuracy: $\pm 0.3\%$ of rdg + 6 LSD                                |                                     |                     |           |     |
| AC Volts Bange: 0.5 to 350 V @ 20 kHz                                                |                                                                     |                                     |                     |           |     |
| AC VOIDS Range, 0.5 to 500 V $\leq 20$ kmz<br>Accuracy: $\pm 1\%$ of rdg $\pm 6$ LSD |                                                                     |                                     |                     |           |     |
|                                                                                      |                                                                     |                                     |                     |           |     |

Table 1. Calibration Description - Continued

**SECTION II** 

# **EQUIPMENT REQUIREMENTS**

4. Equipment Required. Table 2 identifies the specific equipment to be used in this calibration procedure. This equipment is issued with Secondary Transfer Calibration Standards Set AN/GSM-286, AN/GSM-287, or AN/GSM-705. Alternate items may be used by the calibrating activity. The items selected must be verified to perform satisfactorily prior to use and must bear evidence of current calibration. The equipment must meet or exceed the minimum use specifications listed in table 2. The accuracies listed in table 2 provide a four-to-one ratio between the standard and TI. Where the four-to-one ratio cannot be met, the four-to-one accuracy of the equipment selected is shown in parenthesis.

5. Accessories Required. The accessories required for this calibration are common usage accessories issued as indicated in 4 above, and are not listed in this calibration procedure. The following peculiar accessory is also required for this calibration: standardizer, 5 - 80 pF; BNC plug to BNC jack (7916146).

|                         |                                     | Manufacturer and model               |  |
|-------------------------|-------------------------------------|--------------------------------------|--|
| Common name             | Minimum use specifications          | (part number)                        |  |
| CALIBRATOR              | DC Volts:                           | Fluke, Model 5720A (5720A) (p/o MIS- |  |
|                         | Range: 400 mV to 400 V              | 35947); w amplifier, Fluke 5725A/AR  |  |
|                         | Accuracy: ±0.025%                   | (5725A/AR)                           |  |
|                         | AC Volts:                           |                                      |  |
|                         | Range: 400 mV to 300 V              |                                      |  |
|                         | Accuracy: (20 Hz to 20              |                                      |  |
|                         | kHz) ±0.25%                         |                                      |  |
|                         | Resistance:                         |                                      |  |
|                         | Range: $10 \Omega$ to $100 M\Omega$ |                                      |  |
|                         | Accuracy: ±0.0375%                  |                                      |  |
| OSCILLOSCOPE CALIBRATOR | Volts out:                          | Fluke, Model 5820A-5C-GHZ            |  |
|                         | Range: 10 mV to 20 V                | (5820A-5C-GHZ)                       |  |
|                         | Accuracy: $\pm 0.5\%$               |                                      |  |
|                         | Time markers:                       |                                      |  |
|                         | Range: 5 ns/D to 0.5 s/D            |                                      |  |
|                         | Accuracy: $\pm 0.5\%$               |                                      |  |
|                         | Sine wave frequency:                |                                      |  |
|                         | Range: 50 kHz to >100 MHz           |                                      |  |
| MULTIMETER              | Range: $-8.64$ to $< 0.1$ V dc      | Fluke, Model 8840A/AF05              |  |
|                         | Accuracy: ±0.12%                    | (AN/GSM-64D)                         |  |
| TIME/FREQUENCY          | Output                              | Datum, Model ET6000-75               |  |
| WORKSTATION             | Frequency: 1 MHz                    | (13589305)                           |  |
|                         | Accuracy: 1 X 10 <sup>-8</sup>      |                                      |  |

Table 2. Minimum Specifications of Equipment Required

# SECTION III CALIBRATION PROCESS

#### 6. Preliminary Instructions

**a**. The instructions outlined in paragraphs 6 and 7 are preparatory to the calibration process. Personnel should become familiar with the entire bulletin before beginning the calibration.

**b**. Items of equipment used in this procedure are referenced within the text by common name as listed in table 2.

c. Unless otherwise specified, verify the result of each test and, whenever the test requirement is not met, take corrective action before continuing with the calibration. Adjustments required to calibrate the TI are included in this procedure. Additional maintenance information is contained in the manufacturers' manuals for this TI.

d. When indications specified in paragraphs 8 through 12 are not within tolerance, perform the power supply check prior to making adjustments. After adjustments are made, repeat paragraphs 8 through 12. Do not perform power supply check if all other parameters are within tolerance.

e. Unless otherwise specified, all controls and control settings refer to TI.

#### 7. Equipment Setup

#### WARNING

HIGH VOLTAGE is used or exposed during the performance of this calibration. DEATH ON CONTACT may result if personnel fail to observe safety precautions. REDUCE OUTPUT(S) to minimum after each step within the performance check where applicable.

**a.** Remove protective cover from TI only when necessary to make adjustments. Replace cover after completing the adjustments.

- **b.** Connect TI to a 115 V ac source.
- **c.** Position TI controls as listed in (1) through (22) below:
  - (1) **INTENSITY A** and **B** fully ccw.
  - (2) **\$ POSITION** to midrange.
  - (3)  $\Leftarrow$ **POSITION** $\Rightarrow$  to midrange.
  - (4) VERTICAL MODE CH 1 BOTH CH 2 to CH1.
  - (5) **BW LIMIT 20 MHz** pushbutton to out position.
  - (6) CH1 and CH2 VOLTS/DIV CAL fully cw to detent.
  - (7) CH2 INVERT pushbutton to out position.
  - (8) CH1 and CH2 AC GND DC switches to DC.

- (9) HORIZONTAL MODE switch to A.
- (10) A AND B SEC/DIV switches to .2 ms.
- (11) X10 CAL fully cw to detent and pushed in.
- (12) VAR HOLDOFF fully ccw to NORM.
- (13) **B TRIGGER SLOPE** pushbutton to **OUT**:
- (14) **B TRIGGER LEVEL** fully cw.
- (15) A TRIGGER P-P AUTO pushbutton to in position.
- (16) A TRIGGER NORM to out position.
- (17) A TRIGGER SLOPE pushbutton to OUT:
- (18) A TRIGGER LEVEL to midrange.
- (19) A TRIGGER A & B INT switch to VERT MODE (2236).
- (20) A TRIGGER A & B SOURCE switch to VERT MODE (2236A).
- (21) A TRIGGER A SOURCE switch to INT (2236).
- (22) A TRIGGER A COUPL switch to NORM (2236A).
- d. Press TI POWER pushbutton to ON and allow at least 20 minutes for warm-up.
- e. Adjust A INTENSITY and FOCUS controls for suitable viewing.

# 8. Vertical

# a. Performance Check

(1) Connect oscilloscope calibrator SOURCE/MEASURE CHAN 1 to TI CH 1 input and oscilloscope calibrator SOURCE/MEASURE CHAN 2 to TI CH 2 input.

- (2) Set TI CH 1 VOLTS/DIV switch to 2m.
- (3) Set oscilloscope calibrator CH 1 for a VOLTAGE output of 10 mV at 1 kHz.

(4) Adjust TI A TRIGGER LEVEL and POSITION controls, as necessary, to view waveform.

(5) Rotate oscilloscope calibrator knob located below **EDIT FIELD** key for 5 divisions of vertical display. If oscilloscope calibrator **Err** display does not indicate within limits specified in first row of table 3, perform **b** (1) through (41) below.

(6) Repeat technique of (2) through (5) above for settings listed in table 3. If oscilloscope calibrator  $\mathbf{Err}$  display does not indicate within limits specified in table 3, perform **b** (1) through (41) below.

| Test ins  | strument              | Oscilloscope calibrator |                    |  |  |
|-----------|-----------------------|-------------------------|--------------------|--|--|
| VOLTS/DIV | Divisions of vertical | VOLTAGE                 | <b>Err</b> display |  |  |
| setting   | deflection            | output                  | Indication (%)     |  |  |
| 2 m       | 5                     | 10 mV                   | $\pm 2$            |  |  |
| 5 m       | 4                     | 20 mV                   | $\pm 2$            |  |  |
| 10 m      | 5                     | 50 mV                   | $\pm 2$            |  |  |
| 20 m      | 5                     | .1 V                    | $\pm 2$            |  |  |
| 50 m      | 4                     | .2 V                    | $\pm 2$            |  |  |
| .1        | 5                     | .5 V                    | $\pm 2$            |  |  |
| .2        | 5                     | 1 V                     | $\pm 2$            |  |  |
| .5        | 4                     | 2 V                     | $\pm 2$            |  |  |
| 1         | 5                     | 5 V                     | $\pm 2$            |  |  |
| 2         | 5                     | 10 V                    | $\pm 2$            |  |  |
| 5         | 4                     | 20 V                    | $\pm 2$            |  |  |

Table 3. CH 1 Vertical Deflection

(7) Set oscilloscope calibrator output to standby.

(8) Set TI CH 2 VOLTS/DIV switch to 2m.

(9) Set oscilloscope calibrator CH 2 for a VOLTAGE output of 10 mV at 1 kHz.

(10) Adjust TI A TRIGGER LEVEL and POSITION controls as necessary to view waveform.

(11) Rotate oscilloscope calibrator knob located below **EDIT FIELD** key for 5 divisions of vertical display. If oscilloscope calibrator **Err** display does not indicate within limits specified in first row of table 4, perform **b** (42) through (82) below.

(12) Repeat technique of (8) through (11) above for settings listed in table 4. If oscilloscope calibrator  $\mathbf{Err}$  display does not indicate within limits specified in table 4, perform **b** (42) through (82) below.

| Test in   | strument              | Oscilloscope calibrator |                    |  |
|-----------|-----------------------|-------------------------|--------------------|--|
| VOLTS/DIV | Divisions of vertical | VOLTAGE                 | <b>Err</b> display |  |
| setting   | deflection            | output                  | Indication (%)     |  |
| 2 m       | 5                     | 10 mV                   | $\pm 2$            |  |
| 5 m       | 4                     | 20 mV                   | $\pm 2$            |  |
| 10 m      | 5                     | 50  mV                  | $\pm 2$            |  |
| 20 m      | 5                     | .1 V                    | $\pm 2$            |  |
| 50 m      | 4                     | .2 V                    | $\pm 2$            |  |
| .1        | 5                     | .5 V                    | $\pm 2$            |  |
| .2        | 5                     | 1 V                     | $\pm 2$            |  |
| .5        | 4                     | 2 V                     | $\pm 2$            |  |
| 1         | 5                     | 5 V                     | $\pm 2$            |  |
| 2         | 5                     | 10 V                    | $\pm 2$            |  |
| 5         | 4                     | 20 V                    | $\pm 2$            |  |

Table 4. CH 2 Vertical Deflection

(13) Set oscilloscope calibrator output to standby.

(14) Connect oscilloscope calibrator SOURCE/MEASURE CHAN 1 through a 50  $\Omega$  feed through termination to TI CH 1 input and oscilloscope calibrator SOURCE/MEASURE CHAN 2 through a 50  $\Omega$  feed through termination to TI CH 2 input.

(15) Position TI switches as listed in (a) through (c) below:

#### (a) VERTICAL MODE CH 1 BOTH CH 2 to CH 1.

#### (b) CH 1 and CH 2 VOLTS/DIV to 2m.

# (c) A AND B SEC/DIV to $.05 \ \mu s$ .

(16) Set oscilloscope calibrator for a CHAN 1, EDGE mode output of 10 mV at a frequency of 1 MHz.

(17) Adjust TI CH 1 **‡ POSITION** control to position top of displayed waveform to center horizontal graticule line. If square wave aberrations are not within limits specified in first row of table 5, perform **b** (83) through (91) below.

(18) Repeat technique of (15) (b), (16) and (17) above for settings and outputs listed in table 5. If square wave aberrations are not within limits specified in table 5, perform **b** (83) through (91) below.

|                     | Table 5. Channel 1 Vertical Deflection Aberration Limits |                 |           |                   |  |
|---------------------|----------------------------------------------------------|-----------------|-----------|-------------------|--|
| Oscilloscop         | e calibrator                                             | Test instrument |           |                   |  |
| EDGE mo             | ode output                                               |                 |           |                   |  |
| Amplitude Frequency |                                                          | A AND B SEC/DIV | VOLTS/DIV | Aberration limits |  |
|                     |                                                          | (µs)            |           | (minor divisions) |  |
| 10 mVpp             | $1 \mathrm{~MHz}$                                        | 0.05            | 2 mV      | < 1               |  |
| 50 mVpp             | 1 MHZ                                                    | 0.05            | 10 mV     | < 1               |  |
| 100 mVpp            | $1 \mathrm{~MHz}$                                        | 0.05            | 20 mV     | < 1               |  |
| 250 mVpp            | $1 \mathrm{~MHz}$                                        | 0.05            | 50 mV     | < 1               |  |
| .5 Vpp              | $1 \mathrm{~MHz}$                                        | 0.05            | .1 V      | < 1               |  |
| 1 Vpp               | $1 \mathrm{~MHz}$                                        | 0.05            | .2 V      | < 1               |  |

Table 5. Channel 1 Vertical Deflection Aberration Limits

(19) Set oscilloscope calibrator output to standby.

(20) Set TI VERTICAL MODE CH 1 BOTH CH 2 switch to CH 2.

(21) Set oscilloscope calibrator for a CHAN 2, EDGE mode output of 10 mV at a frequency of 1 MHz.

(22) Adjust TI CH 1 **‡ POSITION** control to position top of displayed waveform to center horizontal graticule line. If square wave aberrations are not within limits specified in first row of table 6, perform **b** (92) through (100) below.

(23) Repeat technique of (15) (b), (16) and (17) above for settings and outputs listed in table 6. If square wave aberrations are not within limits specified in table 6, perform **b** (92) through (100) below.

| Oscilloscop | e calibrator | Test instrument |           |                   |  |
|-------------|--------------|-----------------|-----------|-------------------|--|
| EDGE mo     | ode output   |                 |           |                   |  |
| Amplitude   | Frequency    | A AND B SEC/DIV | VOLTS/DIV | Aberration limits |  |
|             |              | (µs)            |           | (minor divisions) |  |
| 10 mVpp     | 1 MHz        | 0.05            | 2  mV     | < 1               |  |
| 50 mVpp     | 1 MHZ        | 0.05            | 10 mV     | < 1               |  |
| 100 mVpp    | 1 MHz        | 0.05            | 20 mV     | < 1               |  |
| 250 mVpp    | 1 MHz        | 0.05            | 50  mV    | < 1               |  |
| .5 Vpp      | 1 MHz        | 0.05            | .1 V      | < 1               |  |
| 1 Vpp       | 1 MHz        | 0.05            | .2 V      | < 1               |  |

Table 6. Channel 2 Vertical Deflection Aberration Limits

(24) Position TI switches as listed in (a) through (c) below:

- (a) VERTICAL MODE CH 1 BOTH CH 2 to CH 1.
- (b) CH 1 and CH 2 VOLTS/DIV to 2m.
- (c) A AND B SEC/DIV to  $20 \ \mu s$ .

(25) Set oscilloscope calibrator for a CHAN 1, LEVEL SINE mode output of 12 mV at a frequency of 50 kHz.

(26) Rotate oscilloscope calibrator knob below **EDIT FIELD** pushbutton to adjust amplitude for 6 divisions of deflection on TI.

#### NOTE

To perform step below, press oscilloscope calibrator **EDIT FIELD** pushbutton as required to place underline under one of the frequency digits.

(27) Rotate oscilloscope calibrator knob below **EDIT FIELD** pushbutton to sweep oscilloscope calibrator from 50 kHz to frequency limit specified in first row of table 7 while observing displayed waveform amplitude on TI crt. Displayed waveform amplitude will be within limits specified in first row of table 7 throughout entire frequency range sweep.

(28) Repeat technique of (24) (b) and (25) through (27) above for remaining TI settings and oscilloscope calibrator outputs in table 7. Displayed waveform amplitude will be within limits specified in table 7 throughout entire frequency range sweep.

| Test instrument |  |  |  |
|-----------------|--|--|--|
|                 |  |  |  |
| limits          |  |  |  |
| ns)             |  |  |  |
|                 |  |  |  |
|                 |  |  |  |
|                 |  |  |  |
|                 |  |  |  |

Table 7. Channel 1 Bandwidth

<sup>1</sup>Press Set to 50 kHz blue soft pushbutton to quickly return to 50 kHz.

#### (29) Set TI VERTICAL MODE CH 1 BOTH CH 2 switch to CH 2.

(30) Ensure TI CH 2 VOLTS/DIV switch is set to 2m.

(31) Set oscilloscope calibrator for a CHAN 2, LEVEL SINE mode output of 12 mV at a frequency of 50 kHz.

(32) Rotate oscilloscope calibrator knob below **EDIT FIELD** pushbutton to adjust amplitude for 6 divisions of deflection on TI.

#### NOTE

To perform step below, press oscilloscope calibrator **EDIT FIELD** pushbutton as required to place underline under one of the frequency digits. (33) Rotate oscilloscope calibrator knob below **EDIT FIELD** pushbutton to sweep oscilloscope calibrator from 50 kHz to frequency limit specified in first row of table 8 while observing displayed waveform amplitude on TI crt. Displayed waveform amplitude will be within limits specified in first row of table 8 throughout entire frequency range sweep.

(34) Repeat technique of (30) through (33) above for remaining TI settings and oscilloscope calibrator outputs in table 8. Displayed waveform amplitude will be within limits specified in table 8 throughout entire frequency range sweep.

| Table 8. Channel 2 Bandwidth |                              |                                   |              |             |  |
|------------------------------|------------------------------|-----------------------------------|--------------|-------------|--|
| Oscille                      | oscope calibrator            | Test instrument                   |              |             |  |
| LEVEL SINE mode output       |                              |                                   |              |             |  |
| Amplitude                    | Frequency sweep              | VOLTS/DIV A AND B Amplitude limit |              |             |  |
|                              |                              |                                   | SEC/DIV      | (divisions) |  |
| 12 mV                        | 50 kHz to 90 MHz $^1$        | 2 m                               | $20 \ \mu s$ | $\geq 4.2$  |  |
| 60 mV                        | 50 kHz to 100 MHz $^{\rm 1}$ | 10 m                              | $20 \ \mu s$ | $\geq 4.2$  |  |
| 3.0 V                        | 50 kHz to 100 MHz $^{1}$     | .5                                | $20 \ \mu s$ | $\geq 4.2$  |  |

| Table | 8  | Channel | 2 | Bandwidth |
|-------|----|---------|---|-----------|
| rable | ο. | Unanner | 4 | Danuwium  |

<sup>1</sup>Press Set to 50 kHz blue soft pushbutton to quickly return to 50 kHz.

# **b.** Adjustments

(1) Disconnect equipment setup.

(2) Set CH 1 AC GND DC switch to AC.

(3) Set CH 1 VOLTS/DIV switch to 50m.

(4) Adjust CH 1 **POSITION** control to position trace on center horizontal graticule line.

(5) Set CH 1 VOLTS/DIV switch to 5m.

(6) Adjust R10 (fig. 1) to position trace on center horizontal graticule line.

(7) Repeat (3) through (6) above for minimum trace shift when setting CH 1 VOLTS/DIV from 50m to 5m.

(8) Adjust CH 1  $\$  POSITION control to position trace on center horizontal graticule line.

(9) Set CH 1 VOLTS/DIV switch to 2m.

(10) Adjust R33 (fig. 1) to position trace on center horizontal graticule line.

(11) Set CH 1 VOLTS/DIV switch to 5m.

(12) Repeat (8) through (11) above for minimum trace shift when setting CH 1 **VOLTS/DIV** from **5m** to **2m**.

(13) Connect oscilloscope calibrator CHAN 1 to TI CH 1 using a 50  $\Omega$  feedthrough termination.

(14) Position TI switches as listed in (a) through (c) below:

- (a) CH 1 VOLTS/DIV to 10m.
- (b) CH 1 AC GND DC to DC.
- (c) A AND B SEC/DIV to 20  $\mu$ s.

TB 9-6625-2346-24

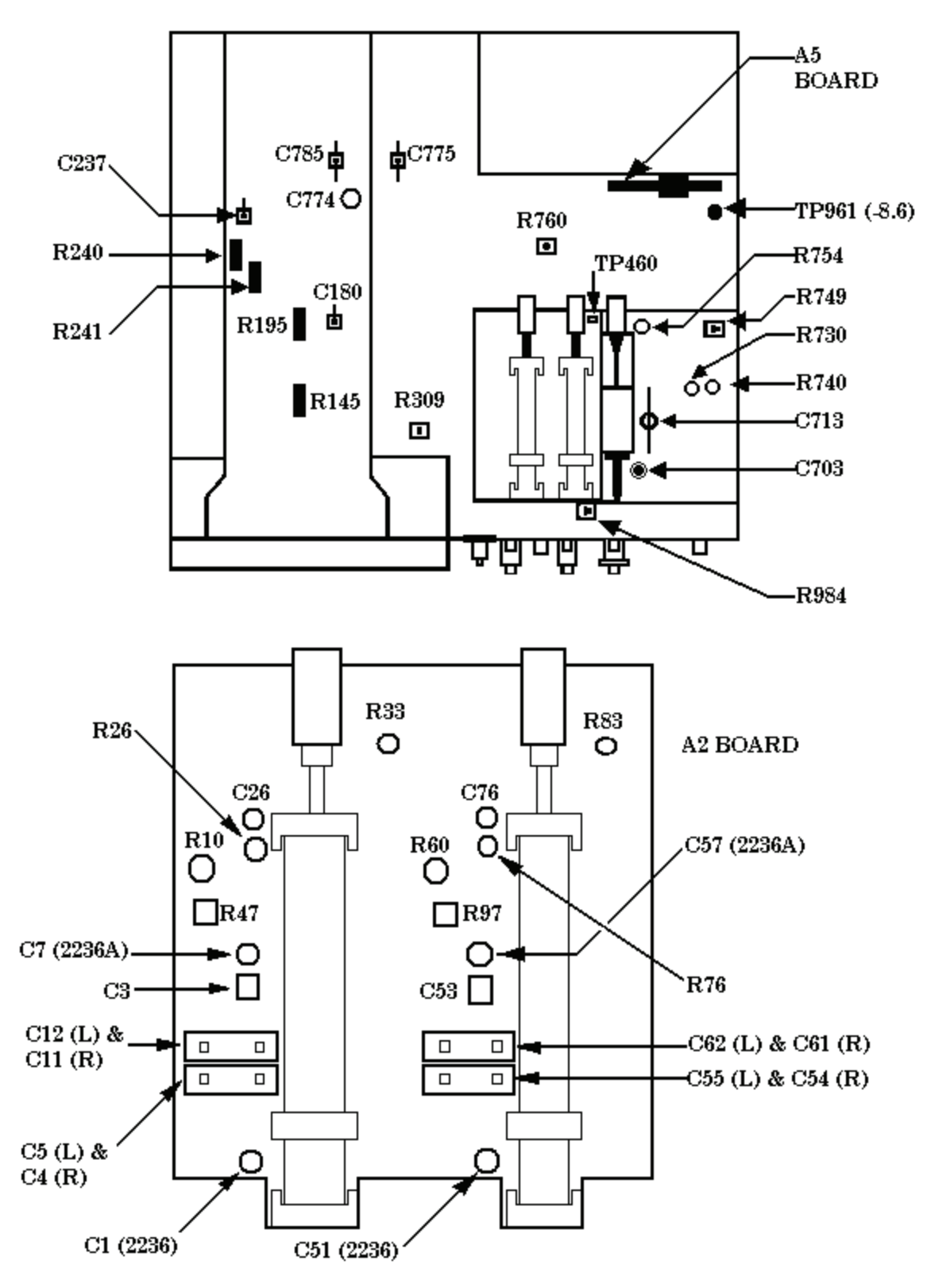

Figure 1. Adjustment locations – top view.

11

(15) Set oscilloscope calibrator for an **EDGE** mode output of 10 kHz and adjust for 5 divisions of vertical deflection on TI.

(16) Adjust TI CH 1 **POSITION** control to position top of waveform to center horizontal graticule line.

(17) Adjust C3 (fig. 1) and R47 (fig. 1) best square corner and flat top.

(18) Remove 50  $\Omega$  feed through termination and connect oscilloscope calibrator CHAN 1 to TI CH 1.

(19) Set oscilloscope calibrator for a VOLT mode output of 10 mV at 1 kHz.

- (20) Position TI controls as listed in (a) through (c) below:
  - (a) CH 1 VOLTS/DIV switch to 2m.
  - (b) A AND B SEC/DIV switches to .2 ms.
  - (c) **CH 1 \$POSITION** to view waveform.
- (21) Adjust R26 (fig. 1) for 5 divisions of TI vertical deflection (R).
- (22) Set TI CH 1 VOLTS/DIV switch to 10m.
- (23) Set oscilloscope calibrator for a 50 mV output.
- (24) Adjust R145 (fig. 1) for 5 divisions of vertical deflection on TI (R).
- (25) Connect oscilloscope calibrator CHAN 1 to TI CH 1 using a 5-80 pF standardizer.

(26) Set oscilloscope calibrator for an **EDGE** mode output of 1 kHz and adjust for 5 divisions of vertical deflection on TI.

- (27) Adjust 5-80 pF standardizer for optimum square wave.
- (28) Adjust C7 (2236A) (fig. 1) or C1 (2236) (fig. 1) for best flat top.
- (29) Set TI CH 1 VOLTS/DIV switch to .1.
- (30) Replace 5-80 pF standardizer with 50  $\Omega$  feedthrough termination.
- (31) Set oscilloscope calibrator amplitude for 5 divisions of vertical deflection on TI.
- (32) Adjust C12 (fig. 1) for best front corner.
- (33) Replace 50  $\Omega$  feedthrough termination with 5-80 pF standardizer and repeat (31) above.
- (34) Adjust C11 (fig. 1) for best flat top.
- (35) Repeat (30) through (34) above until no further improvement is noted.
- (36) Set TI CH 1 VOLTS/DIV switch to 1.

(37) Remove 5-80 pF standardizer and connect oscilloscope calibrator CHAN 1 to TI CH 1, repeat (31) above.

(38) Adjust C5 (fig. 1) for best front corner.

(39) Connect oscilloscope calibrator CHAN 1 to TI CH 1 using 5-80 pF standardizer and repeat (31) above.

- (40) Adjust C4 (fig. 1) for best flat top.
- (41) Repeat (37) through (40) above until no further improvement is noted.
- (42) Disconnect oscilloscope calibrator CHAN 1 from TI CH 1.

(43) Set CH 2 AC GND DC switch to AC.

(44) Set CH 2 VOLTS/DIV switch to 50m.

(45) Adjust CH 2 **POSITION** control to position trace on center horizontal graticule line.

(46) Set CH 2 VOLTS/DIV switch to 5m.

(47) Adjust R60 (fig. 1) to position trace on center horizontal graticule line.

(48) Repeat (44) through (47) above for minimum trace shift when setting CH 2 VOLTS/DIV from 50m to 5m.

(49) Adjust CH 2 **POSITION** control to position trace on center horizontal graticule line.

(50) Set CH 2 VOLTS/DIV switch to 2m.

(51) Adjust R83 (fig. 1) to position trace on center horizontal graticule line.

(52) Set CH 2 VOLTS/DIV switch to 5m.

(53) Repeat (49) through (52) above for minimum trace shift when setting CH 2 VOLTS/DIV from 5m to 2m.

(54) Connect oscilloscope calibrator CHAN 1 to TI CH 2 using a 50  $\Omega$  feedthrough termination.

(55) Position TI switches as listed in (a) through (c) below:

- (a) CH 2 VOLTS/DIV to 10m.
- (b) CH 2 AC GND DC to DC.
- (c) A AND B SEC/DIV to  $20 \ \mu s$ .

(56) Set oscilloscope calibrator for an **EDGE** mode output of 10 kHz and adjust for 5 divisions of vertical deflection on TI.

(57) Adjust TI CH 2 **POSITION** control to position top of waveform to center horizontal graticule line.

(58) Adjust C53 (fig. 1) and R97 (fig. 1) best square corner and flat top.

(59) Remove 50  $\Omega$  feed through termination and connect oscilloscope calibrator CHAN 1 to TI CH 2.

(60) Set oscilloscope calibrator for a VOLT mode output of 10 mV at 1 kHz.

(61) Position TI controls as listed in (a) through (c) below:

(a) CH 2 VOLTS/DIV switch to 2m.

(b) **A AND B SEC/DIV** switches to **.2 ms**.

(c) **CH 2 \$POSITION** to view waveform.

(62) Adjust R76 (fig. 1) for 5 divisions of TI vertical deflection (R).

(63) Set TI CH 2 VOLTS/DIV switch to 10m.

(64) Set oscilloscope calibrator for a 50 mV output.

(65) Adjust R195 (fig. 1) for 5 divisions of vertical deflection on TI (R).

(66) Connect oscilloscope calibrator CHAN 1 to TI CH 2 using a 5-80 pF standardizer.

(67) Set oscilloscope calibrator for an  ${\bf EDGE}$  mode output of 1 kHz and adjust for 5 divisions of vertical deflection on TI.

(68) Adjust 5-80 pF standardizer for optimum square wave.

(69) Adjust C57 (2236A) (fig. 1) or C51(2236) (fig. 1) for best flat top.

(70) Set TI CH 2 VOLTS/DIV switch to .1.

(71) Replace 5-80 pF standardizer with 50  $\Omega$  feedthrough termination.

(72) Set oscilloscope calibrator amplitude for 5 divisions of vertical deflection on TI.

(73) Adjust C62 (fig. 1) for best front corner.

(74) Replace  $50 \Omega$  feedthrough termination with 5-80 pF standardizer and repeat (31) above.

(75) Adjust C61 (fig. 1) for best flat top.

(76) Repeat (71) through (75) above until no further improvement is noted.

(77) Set TI CH 2 VOLTS/DIV switch to 1.

(78) Remove 5-80 pF standardizer and connect oscilloscope calibrator CHAN 1 to TI CH 2, repeat (31) above.

(79) Adjust C55 (fig. 1) for best front corner.

(80) Connect oscilloscope calibrator CHAN 1 to TI CH 2 using 5-80 pF standardizer and repeat (31) above.

(81) Adjust C54 (fig. 1) for best flat top.

(82) Repeat (78) through (81) above until no further improvement is noted.

(83) Position TI switches as listed in (a) through (c) below:

(a) VERTICAL MODE CH 1 BOTH CH 2 to CH 1.

- (b) CH 1 and CH 2 VOLTS/DIV to 10 m.
- (c) A AND B SEC/DIV to  $.05 \ \mu s$ .

(84) Connect oscilloscope calibrator CHAN 1 to TI CH 1 using a 10X attenuator and a 50  $\Omega$  feedthrough termination.

(85) Set oscilloscope calibrator for an  ${\bf EDGE}$  mode output of 1 MHz and adjust for 5 divisions of vertical deflection on TI.

(86) Adjust TI CH 1 **POSITION** control to position top of waveform to center horizontal graticule line.

(87) Adjust C237 (fig. 1) for minimum overshoot. Adjust R240 (fig. 1) and R241 (fig. 1) for best flat top on front corner of waveform (R).

(88) Set TI CH 1 VOLTS/DIV switch to 2m.

(89) Set oscilloscope calibrator output for 5 divisions of vertical deflection on TI.

(90) Adjust TI CH 1 **POSITION** control to position top of waveform to center horizontal graticule line.

(91) Adjust C26 (fig. 1) for minimum overshoot on waveform (R).

(92) Connect oscilloscope calibrator CHAN 1 to TI CH 2 using a 10X attenuator and a 50  $\Omega$  feedthrough termination.

(93) Set VERTICAL MODE CH 1 BOTH CH 2 switch to CH 2.

(94) Set oscilloscope calibrator for an **EDGE** mode output of 1 MHz and adjust for 5 divisions of vertical deflection on TI.

(95) Adjust TI CH 2 **POSITION** control to position top of waveform to center horizontal graticule line.

(96) Adjust C180 (fig. 1) for minimum overshoot on displayed waveform (R).

(97) Set TI CH 1 VOLTS/DIV switch to 2m.

(98) Set oscilloscope calibrator output for 5 divisions of vertical deflection on TI.

(99) Adjust TI CH 2 **POSITION** control to position top of waveform to center horizontal graticule line.

(100) Adjust C76 (fig. 1) for minimum overshoot on waveform (R).

# 9. Horizontal

#### a. Performance Check

- (1) Position TI controls as listed in (a) through (f) below:
  - (a) VERTICAL MODE CH 1 BOTH CH 2 switch to CH 1.
  - (b) CH 1 VOLTS/DIV switch to .5.
  - (c) A AND B SEC/DIV to  $.05 \ \mu s$ .
  - (d) **B DELAY TIME POSITION** fully ccw.
  - (e) **B TRIGGER LEVEL** fully cw.
  - (f) **A TRIGGER NORM** pushbutton pressed.

(2) Connect oscilloscope calibrator SOURCE/MEASURE CHAN 1 to TI CH 1 input using 50  $\Omega$  a feedthrough termination.

(3) Set oscilloscope calibrator for a CHAN 1, MARKER mode output of 50 ns/div.

(4) Adjust TI A TRIGGER LEVEL, A INTENSITY, and CH 1 **POSITION** controls for suitable viewing.

(5) Adjust TI  $\Leftarrow$  **POSITION** $\Rightarrow$  control to align 2<sup>nd</sup> time marker with 2<sup>nd</sup> vertical graticule line.

(6) Rotate oscilloscope calibrator knob located below **EDIT FIELD** pushbutton to align  $10^{\text{th}}$  time marker with  $10^{\text{th}}$  vertical graticule line. If oscilloscope calibrator **Err** display and TI linearity are not within limits specified in first row of table 9, perform **b** (1) through (10) below.

(7) Repeat technique of (3) through (6) above for remaining TI settings and oscilloscope calibrator outputs listed in table 9. If oscilloscope calibrator **Err** display and TI linearity are not within limits specified in table 9, perform **b** (1) through (10) below.

| Oscilloscope | calibrator  | Test instrument |                         |  |  |
|--------------|-------------|-----------------|-------------------------|--|--|
| MARKER       | Err display | A AND B SEC/DIV | Linearity over any 2 of |  |  |
| output       | limit       | setting         | center 8 divisions      |  |  |
|              | (%)         |                 | (div)                   |  |  |
| 50 nS/D      | $\pm 2$     | .05 µs          | $\leq 0.1$              |  |  |
| .1 µS/D      | $\pm 2$     | .1 μs           | $\leq 0.1$              |  |  |
| .2 µS/D      | $\pm 2$     | .2 μs           | $\leq 0.1$              |  |  |
| .5 µS/D      | $\pm 2$     | .5 μs           | $\leq 0.1$              |  |  |
| 1 μS/D       | $\pm 2$     | 1 μs            | $\leq 0.1$              |  |  |
| 2 μS/D       | $\pm 2$     | 2 μs            | $\leq 0.1$              |  |  |
| 5 μS/D       | $\pm 2$     | 5 μs            | $\leq 0.1$              |  |  |
| 10 µS/D      | $\pm 2$     | 10 μs           | $\leq 0.1$              |  |  |
| 20 µS/D      | $\pm 2$     | 20 µs           | $\leq 0.1$              |  |  |
| 50 µS/D      | $\pm 2$     | 50 μs           | $\leq 0.1$              |  |  |
| .1 mS/D      | $\pm 2$     | .1 ms           | $\leq 0.1$              |  |  |
| .2 mS/D      | $\pm 2$     | .2 ms           | $\leq 0.1$              |  |  |
| .5 mS/D      | $\pm 2$     | .5 ms           | $\leq 0.1$              |  |  |
| 1 mS/D       | $\pm 2$     | 1 ms            | $\leq 0.1$              |  |  |
| 2 mS/D       | $\pm 2$     | 2 ms            | $\leq 0.1$              |  |  |
| 5 mS/D       | $\pm 2$     | 5 ms            | $\leq 0.1$              |  |  |
| 10 mS/D      | $\pm 2$     | 10 ms           | $\leq 0.1$              |  |  |
| 20 mS/D      | $\pm 2$     | 20 ms           | $\leq 0.1$              |  |  |
| 50 mS/D      | $\pm 2$     | 50 ms           | $\leq 0.1$              |  |  |
| .1 S/D       | $\pm 2$     | .1 sec          | $\leq 0.1$              |  |  |
|              |             | A ONLY          |                         |  |  |
| .2 S/D       | $\pm 2$     | .2 sec          | $\leq 0.1$              |  |  |
|              |             | A ONLY          |                         |  |  |
| .5 S/D       | $\pm 2$     | .5 sec          | $\leq 0.1$              |  |  |
|              |             | A ONLY          |                         |  |  |

Table 9. A Sweep Timing

(8) Pull TI A AND B SEC/DIV CAL knob out for X10 sweep magnification.

(9) Set oscilloscope calibrator for a CHAN 1, MARKER mode output of 10 ns/div.

(10) Set TI A AND B SEC/DIV to .05 µs.

(11) Adjust TI A TRIGGER LEVEL, A INTENSITY, and CH 1 POSITION controls for suitable viewing.

(12) Adjust TI  $\Leftarrow$  **POSITION** $\Rightarrow$  control to align 1<sup>st</sup> time marker that is 25 ns beyond start of sweep with 2<sup>nd</sup> vertical graticule line.

(13) Rotate oscilloscope calibrator knob located below **EDIT FIELD** pushbutton to align 5<sup>th</sup> time marker with 10<sup>th</sup> vertical graticule line. If oscilloscope calibrator **Err** display and TI linearity are not within limits specified in table 10, perform **b** (11) through (17) below.

| Table 10. A Sweep Thining (ATO out) |             |                                        |                    |  |  |
|-------------------------------------|-------------|----------------------------------------|--------------------|--|--|
| Oscilloscope calibrator             |             | Test in                                | nstrument          |  |  |
| MARKER                              | Err display | A AND B SEC/DIV Linearity over any 2 c |                    |  |  |
| output                              | limit       | setting                                | center 8 divisions |  |  |
|                                     | (%)         |                                        | (div)              |  |  |
| 10 nS/D                             | $\pm 3$     | .05 µs                                 | $\leq 0.1$         |  |  |

Table 10. A Sweep Timing (X10 out)

(14) Set TI A AND B SEC/DIV to .1 µs.

(15) Ensure oscilloscope calibrator is set for a CHAN 1, MARKER mode output of 10 ns/div.

(16) Adjust TI A TRIGGER LEVEL, A INTENSITY, and CH 1 **POSITION** controls for suitable viewing.

(17) Adjust TI  $\Leftarrow$  **POSITION** $\Rightarrow$  control to align 1<sup>st</sup> time marker that is 25 ns beyond start of sweep with 2<sup>nd</sup> vertical graticule line.

(18) Rotate oscilloscope calibrator knob located below **EDIT FIELD** pushbutton to align  $10^{\text{th}}$  time marker with  $10^{\text{th}}$  vertical graticule line. If oscilloscope calibrator **err** display and TI linearity are not within limits specified in first row table 11, perform **b** (18) through (21) below.

| Table 11. A Sweep X10 11ming |                |                 |                         |  |  |
|------------------------------|----------------|-----------------|-------------------------|--|--|
| Oscillosc                    | ope calibrator | Test instrument |                         |  |  |
| MARKER                       | Err display    | A AND B SEC/DIV | Linearity over any 2 of |  |  |
| output                       | limit          | setting         | center 8 divisions      |  |  |
|                              | (%)            |                 | (div)                   |  |  |
| 10 nS/                       | ′D ± 3         | .1 μs           | $\leq 0.1$              |  |  |
| 20 nS/                       | D ± 3          | .2 μs           | $\leq 0.1$              |  |  |
| 50 nS/                       | D ± 3          | .5 μs           | $\leq 0.1$              |  |  |
| .1 µS/                       | D ± 3          | 1 μs            | $\leq 0.1$              |  |  |
| .2 µS/                       | D ± 3          | 2 μs            | $\leq 0.1$              |  |  |
| .5 μS/                       | D ± 3          | 5 μs            | $\leq 0.1$              |  |  |
| 1 μS/.                       | D ± 3          | 10 μs           | $\leq 0.1$              |  |  |
| 2 μS/                        | D ± 3          | 20 μs           | $\leq 0.1$              |  |  |
| 5 μS/                        | D ± 3          | 50 μs           | $\leq 0.1$              |  |  |
| 10 μS/                       | D ± 3          | .1 ms           | $\leq 0.1$              |  |  |
| 20 μS/                       | D ± 3          | .2 ms           | $\leq 0.1$              |  |  |
| 50 μS/                       | D ± 3          | .5 ms           | $\leq 0.1$              |  |  |
| .1 mS                        | /D ± 3         | 1 ms            | $\leq 0.1$              |  |  |
| .2 mS/                       | /D ± 3         | 2 ms            | $\leq 0.1$              |  |  |
| .5 mS/                       | /D ± 3         | 5 ms            | $\leq 0.1$              |  |  |
| 1 mS/                        | /D ± 3         | 10 ms           | $\leq 0.1$              |  |  |
| 2 mS/                        | /D ± 3         | 20 ms           | $\leq 0.1$              |  |  |
| 5 mS/                        | /D ± 3         | 50 ms           | $\leq 0.1$              |  |  |
| 10 mS                        | /D ± 3         | .1 sec          | $\leq 0.1$              |  |  |
|                              |                | A ONLY          |                         |  |  |
| 20 mS                        | /D ± 3         | .2 sec          | $\leq 0.1$              |  |  |
|                              |                | A ONLY          |                         |  |  |
| 50 mS                        | /D ± 3         | .5 sec          | $\leq 0.1$              |  |  |
|                              |                | A ONLY          |                         |  |  |

Table 11. A Sweep X10 Timing

(19) Repeat technique of (14) through (18) above for remaining TI settings and oscilloscope calibrator outputs listed in table 11. If oscilloscope calibrator **Err** display and TI linearity are not within limits specified in table 11, perform **b** (18) through (21) below.

(20) Position TI controls as listed in (a) through (d) below:

- (a) HORIZONTAL MODE switch to B.
- (b) **A AND B SEC/DIV CAL** knob pushed in.
- (c) A SEC/DIV switch to  $.1\mu s$ .

(d) **B SEC/DIV** switch to .05µs.

(21) Set oscilloscope calibrator is for a CHAN 1, MARKER mode output of 50 ns/div.

(22) Adjust A and B TRIGGER LEVEL, B INTENSITY, and CH 1 **POSITION** controls for suitable viewing.

(23) Adjust TI  $\Leftarrow$  POSITION $\Rightarrow$  control to align 2<sup>nd</sup> time marker with 2<sup>nd</sup> vertical graticule line.

(24) Rotate oscilloscope calibrator knob located below **EDIT FIELD** pushbutton to align  $10^{\text{th}}$  time marker with  $10^{\text{th}}$  vertical graticule line. If oscilloscope calibrator **Err** display and TI linearity are not within limits specified in first row table 12, perform **b** (22) through (24) below.

(25) Repeat technique of (20) (c), (20) (d) and (21) through (24) above for remaining TI settings and oscilloscope calibrator outputs listed in table 12. If oscilloscope calibrator **Err** display and TI linearity are not within limits specified in table 12, perform **b** (22) through (24) below.

|              |             |                  | 0            |                          |
|--------------|-------------|------------------|--------------|--------------------------|
| Oscilloscope | calibrator  |                  | Test instrun | nent                     |
| MARKER       | Err display | A SEC/DIV        | B SEC/DIV    | Linearity over any 2 of  |
| output       | limit (%)   | setting          | setting      | center 8 divisions (div) |
| 50 nS/D      | $\pm 2$     | .1 μs            | $.05~\mu s$  | $\leq 0.1$               |
| .1 μS/D      | $\pm 2$     | .2 μs            | .1 μs        | $\leq 0.1$               |
| .2 μS/D      | $\pm 2$     | .5 μs            | .2 μs        | $\leq 0.1$               |
| .5 μS/D      | $\pm 2$     | 1 μs             | .5 μs        | $\leq 0.1$               |
| 1 μS/D       | $\pm 2$     | 2 µs             | 1 μs         | $\leq 0.1$               |
| 2 μS/D       | $\pm 2$     | 5 µs             | 2 μs         | $\leq 0.1$               |
| $5 \mu S/D$  | $\pm 2$     | 10 µs            | $5 \mu s$    | $\leq 0.1$               |
| 10 μS/D      | $\pm 2$     | 20 µs            | 10 µs        | $\leq 0.1$               |
| 20 μS/D      | $\pm 2$     | 50 μs            | 20 μs        | $\leq 0.1$               |
| 50 μS/D      | $\pm 2$     | .1 ms            | 50 μs        | $\leq 0.1$               |
| .1 mS/D      | $\pm 2$     | .2 ms            | .1 ms        | $\leq 0.1$               |
| .2 mS/D      | $\pm 2$     | $.5 \mathrm{ms}$ | .2 ms        | $\leq 0.1$               |
| .5 mS/D      | $\pm 2$     | 1 ms             | .5 ms        | $\leq 0.1$               |
| 1 mS/D       | $\pm 2$     | 2 ms             | 1 ms         | $\leq 0.1$               |
| 2 mS/D       | $\pm 2$     | 5  ms            | 2 ms         | $\leq 0.1$               |
| 5 mS/D       | $\pm 2$     | 10 ms            | 5  ms        | $\leq 0.1$               |
| 10 mS/D      | $\pm 2$     | 20 ms            | 10 ms        | $\leq 0.1$               |
| 20 mS/D      | $\pm 2$     | 50  ms           | 20 ms        | $\leq 0.1$               |
| 50 mS/D      | $\pm 2$     | .1 sec           | 50 ms        | $\leq 0.1$               |
|              |             | A ONLY           |              |                          |

Table 12. B Sweep Timing

(26) Pull TI A AND B SEC/DIV CAL knob out for X10 sweep magnification.

(27) Set oscilloscope calibrator for a CHAN 1, MARKER mode output of 10 ns/div.

(28) Set TI A SEC/DIV switch to .1 µs and B SEC/DIV switch to .05 µs.

(29) Adjust TI A and B TRIGGER LEVEL, B INTENSITY, and CH 1 **POSITION** controls for suitable viewing.

(30) Adjust TI  $\Leftrightarrow$  **POSITION** $\Rightarrow$  control to align 1<sup>st</sup> time marker that is 25 ns beyond start of sweep with 2<sup>nd</sup> vertical graticule line.

(31) Rotate oscilloscope calibrator knob located below **EDIT FIELD** pushbutton to align 5<sup>th</sup> time marker with 10<sup>th</sup> vertical graticule line. If oscilloscope calibrator **Err** display and TI linearity are not within limits specified in table 13, perform **b** (25) through (28) below.

| Oscilloscope | calibrator         | Test instrument |           | nstrument               |
|--------------|--------------------|-----------------|-----------|-------------------------|
| MARKER       | <b>Err</b> display | SEC/DI          | V setting | Linearity over any 2 of |
| output       | limit              |                 |           | center 8 divisions      |
| _            | (%)                |                 |           | (div)                   |
|              |                    | Α               | В         |                         |
| 10 nS/D      | $\pm 3$            | .1 μs           | .05 µs    | $\leq 0.1$              |

| Table 13  | B Sween | Timing  | (X10  out) |
|-----------|---------|---------|------------|
| Table 15. | D Sweep | Tunning | (A10 0UL)  |

(32) Set TI A SEC/DIV switch to .2 µs and B SEC/DIV switch to .1 µs.

(33) Ensure oscilloscope calibrator is set for a CHAN 1, MARKER mode output of 10 ns/div.

(34) Adjust TI A and B TRIGGER LEVEL, B INTENSITY, and CH 1 **POSITION** controls for suitable viewing.

(35) Adjust TI  $\Leftarrow$  **POSITION** $\Rightarrow$  control to align 1<sup>st</sup> time marker that is 25 ns beyond start of sweep with 2<sup>nd</sup> vertical graticule line.

(36) Rotate oscilloscope calibrator knob located below **EDIT FIELD** pushbutton to align 10<sup>th</sup> time marker with 10<sup>th</sup> vertical graticule line. Oscilloscope calibrator **Err** display and TI linearity will be within limits specified in first row table 14.

(37) Repeat technique of (32) through (36) above for remaining TI settings and oscilloscope calibrator outputs listed in table 14. Oscilloscope calibrator **Err** display and TI linearity will be within limits specified in table 14.

#### b. Adjustments

- (1) Position TI controls as listed in (a) through (c) below:
  - (a) HORIZONTAL MODE switch to A.
  - (b) A AND B SEC/DIV switches to .1 ms.
  - (c) X10 CAL control to in position.
- (2) Set oscilloscope calibrator MARKER output to .1 mS/D.

| Oscilloscope | Oscilloscope calibrator |                 | Test instrument |                         |  |
|--------------|-------------------------|-----------------|-----------------|-------------------------|--|
| MARKER       | <b>Err</b> display      | SEC/DIV setting |                 | Linearity over any 2 of |  |
| output       | limit                   | _               |                 | center 8 divisions      |  |
|              | (%)                     |                 |                 | (div)                   |  |
|              |                         | Α               | В               |                         |  |
| 10 nS/D      | $\pm 3$                 | .2 μs           | .1 μs           | $\leq 0.1$              |  |
| 20 nS/D      | $\pm 3$                 | .5 μs           | .2 μs           | $\leq 0.1$              |  |
| 50 nS/D      | ± 3                     | 1 μs            | .5 μs           | $\leq 0.1$              |  |

#### Table 14. B Sweep X10 Timing

|              | Tuble II. D Sweep Hit Hinnig Continued |         |             |                         |  |
|--------------|----------------------------------------|---------|-------------|-------------------------|--|
| Oscilloscope | calibrator                             |         | Test ins    | trument                 |  |
| MARKER       | Err display                            | SEC/DIV | setting     | Linearity over any 2 of |  |
| output       | limit                                  |         |             | center 8 divisions      |  |
|              | (%)                                    |         |             | (div)                   |  |
| .1 µS/D      | $\pm 3$                                | 2 μs    | 1 μs        | $\leq 0.1$              |  |
| .2 µS/D      | $\pm 3$                                | 5 µs    | $2 \ \mu s$ | $\leq 0.1$              |  |
| .5 µS/D      | $\pm 3$                                | 10 µs   | 5 µs        | $\leq 0.1$              |  |
| 1 μS/D       | ± 3                                    | 20 μs   | 10 μs       | $\leq 0.1$              |  |
| 2 μS/D       | ± 3                                    | 50 μs   | 20 µs       | $\leq 0.1$              |  |
| 5 μS/D       | ± 3                                    | .1 ms   | 50 μs       | $\leq 0.1$              |  |
| 10 µS/D      | ± 3                                    | .2 ms   | .1 ms       | ≤ 0.1                   |  |
| 20 µS/D      | $\pm 3$                                | .5 ms   | .2  ms      | $\leq 0.1$              |  |
| 50 μS/D      | $\pm 3$                                | 1 ms    | .5  ms      | $\leq 0.1$              |  |
| .1 mS/D      | ± 3                                    | 2 ms    | 1  ms       | $\leq 0.1$              |  |
| .2 mS/D      | ± 3                                    | 5 ms    | 2  ms       | $\leq 0.1$              |  |
| .5 mS/D      | ± 3                                    | 10 ms   | 5  ms       | $\leq 0.1$              |  |
| 1 mS/D       | ± 3                                    | 20 ms   | 10 ms       | ≤ 0.1                   |  |
| 2 mS/D       | ± 3                                    | 50 ms   | 20 ms       | $\leq 0.1$              |  |
| 5 mS/D       | ± 3                                    | .1 sec  | 50 ms       | ≤ 0.1                   |  |
|              |                                        | A ONLY  |             |                         |  |

Table 14. B Sweep X10 Timing - Continued

(3) Adjust TI  $\Leftarrow$  **POSITION** $\Rightarrow$  control to align 1<sup>st</sup> time marker with 1<sup>st</sup> (extreme left) vertical graticule line.

(4) Adjust R740 (fig. 1) for 1 time marker per division over center eight divisions (R).

(5) Set TI HORIZONTAL MODE switch to B and adjust B INTENSITY control for suitable viewing. Adjust TI  $\Leftarrow$ POSITION $\Rightarrow$  control to align 1<sup>st</sup> time marker with 1<sup>st</sup> vertical graticule line.

(6) Adjust R730 (fig. 1) for 1 time marker per division over center eight divisions (R).

(7) Set TI HORIZONTAL MODE switch to A and pull X10 CAL control to out position.

(8) Set oscilloscope calibrator MARKER output to  $10 \mu$ S/D.

(9) Adjust TI  $\Leftarrow$ POSITION $\Rightarrow$  control to align nearest time marker to 1<sup>st</sup> vertical graticule line.

(10) Adjust R754 (fig. 1) for 1 time marker per division (R).

(11) Set TI A AND B SEC/DIV switches to .2 ms.

(12) Set oscilloscope calibrator MARKER output to 1 mS/D.

(13) Adjust TI  $\Leftarrow$  **POSITION** $\Rightarrow$  control to position middle time marker to center vertical graticule line.

(14) Push TI X10 CAL control to in position.

(15) Adjust R749 (fig. 1) to position middle time marker to center vertical graticule line.

(16) Pull TI **X10 CAL** control to out position and check that there is no horizontal shift in time marker position.

(17) Repeat (13) through (16) above until no further improvement is noted.

(18) Set TI A AND B SEC/DIV switches to .1 µs and push X10 CAL control to in position.

(19) Set oscilloscope calibrator MARKER output to .1 nS/D.

(20) Adjust A TRIGGER LEVEL control for a triggered display and  $\Leftarrow$ POSITION $\Rightarrow$  control to align 1<sup>st</sup> time marker with 1<sup>st</sup> vertical graticule line.

(21) Adjust C703 (fig. 1) for 1 time marker per division over center 8 divisions (R).

- (22) Position TI switches as listed in (a) through (c) below:
  - (a) HORIZONTAL MODE to B.
  - (b) A SEC/DIV to 1  $\mu$ s.
  - (c) **B SEC/DIV** to  $.1 \ \mu s$ .

(23) Adjust  $\Leftarrow$ POSITION $\Rightarrow$  control to align 1<sup>st</sup> time marker with 1<sup>st</sup> vertical graticule line.

(24) Adjust C713 (fig. 1) for 1 time marker per division over center 8 divisions (R).

- (25) Position TI controls as listed in (a) through (c) below:
  - (a) HORIZONTAL MODE switch to B.
  - (b) A AND B SEC/DIV switches to  $.05 \ \mu s$ .
  - (c) **X10 CAL** switch to out position.
- (26) Set oscilloscope calibrator MARKER output to 10 nS/D.

(27) Adjust  $\Leftarrow$  **POSITION** $\Rightarrow$  control to align 1<sup>st</sup> time marker that is 25 ns beyond start of sweep with 2<sup>nd</sup> vertical graticule line.

(28) Adjust C775 (2236) and C785 (2236) (fig. 1) alternately or C774 only (2236A) (fig. 1) for 1 time marker every 2 divisions over center 8 divisions (R).

# 10. Triggering

# a. Performance Check

- (1) Position TI controls as listed in (a) through (l) below:
  - (a) **VERTICAL MODE CH1 BOTH CH2** switch to **CH 1**.
  - (b) CH 1 and CH 2 VOLTS/DIV switches to 5m.
  - (c) A AND B SEC/DIV switches to  $.2 \ \mu s$ .
  - (d) **B DELAY TIME POSITION** dial fully ccw.
  - (e) **B TRIGGER SLOPE** pushbutton to **OUT**.
  - (f) **B TRIGGER LEVEL** control to midrange.
  - (g) A TRIGGER P-P AUTO pushbutton pressed.
  - (h) A TRIGGER SLOPE pushbutton to OUT.
  - (i) **A TRIGGER LEVEL** control to midrange.
  - (j) A TRIGGER A&B INT switch to VERT MODE.
  - (k) A TRIGGER A SOURCE switch to INT.
  - (l) A TRIGGER A EXT COUPLING switch to DC.

(2) Connect oscilloscope calibrator SOURCE/MEASURE CHAN 1 to TI CH 1 input and oscilloscope calibrator SOURCE/MEASURE CHAN 2 to TI CH 2 input using 50  $\Omega$  feed through terminations.

(3) Set oscilloscope calibrator for a SOURCE/MEASURE CHAN 1, LEVEL SINE output of 10 MHz and 3.5 divisions of vertical display on TI.

(4) Set TI CH 1 VOLTS/DIV switch to 50m.

(5) Set TI A TRIGGER pushbuttons to combination listed in first row of table 15.

(6) Adjust TI A TRIGGER LEVEL control to obtain a stable display. If a stable display cannot be obtained perform **b** below.

(7) Repeat technique of (5) and (6) above for remaining **A TRIGGER** pushbutton combinations listed in table 15. If a stable display cannot be obtained perform **b** below.

| Table 15. A Trigger Level Channel 1  |                 |          |         |  |  |  |
|--------------------------------------|-----------------|----------|---------|--|--|--|
|                                      | Test instrument |          |         |  |  |  |
| A TRIGGER pushbutton A TRIGGER LEVEL |                 |          |         |  |  |  |
| combin                               | ations          | stable d | lisplay |  |  |  |
| MODE                                 | SLOPE           | YES      | NO      |  |  |  |
| NORM                                 | IN:             |          |         |  |  |  |
| P-P AUTO                             | IN:             |          |         |  |  |  |
| P-P AUTO                             | OUT:            |          |         |  |  |  |

(8) Set TI HORIZONTAL MODE A ALT B switch to B. Adjust B INTENSITY control for suitable viewing.

(9) Verify a stable display can be obtained by adjusting **B TRIGGER LEVEL** control in a position other than **B RUNS AFTER DLY**; if not, perform **b** below.

(10) Press TI **B TRIGGER SLOPE** pushbutton to **IN** and verify a stable display can be obtained by adjusting **B TRIGGER LEVEL** control in a position other than **B RUNS AFTER DLY**; if not, perform **b** below.

(11) Position controls as listed in (a) through (d) below:

- (a) VERTICAL MODE CH1 BOTH CH2 switch to CH 2.
- (b) HORIZONTAL MODE A ALT B switch to A.
- (c) **B TRIGGER SLOPE** pushbutton to **OUT**.
- (d) A TRIGGER A SOURCE switch to CH 2.

# **NOTE** Ensure TI **CH 2 VOLTS/DIV** is set to **5m**.

(12) Set oscilloscope calibrator for a SOURCE/MEASURE CHAN 2, LEVEL SINE output of **10 MHz** and 3.5 divisions of vertical display on TI.

(13) Set TI CH 2 VOLTS/DIV switch to 50m.

(14) Set TI A TRIGGER pushbuttons to combination listed in first row of table 16.

(15) Adjust TI A TRIGGER LEVEL control to obtain a stable display. If a stable display cannot be obtained perform  $\mathbf{b}$  below.

| Table 16. A Trigger Level Channel 2  |       |          |         |  |  |
|--------------------------------------|-------|----------|---------|--|--|
| Test instrument                      |       |          |         |  |  |
| A TRIGGER pushbutton A TRIGGER LEVEL |       |          |         |  |  |
| combinations                         |       | stable d | lisplay |  |  |
| MODE                                 | SLOPE | YES      | NO      |  |  |
| NORM                                 | IN:   |          |         |  |  |
| P-P AUTO                             | IN:   |          |         |  |  |
| P-P AUTO                             | OUT:  |          |         |  |  |

| Table 16. | А | Trigger | Level | Channel 2 |
|-----------|---|---------|-------|-----------|
|           | T | · · ·   |       |           |

(16) Repeat technique of (14) and (15) above for remaining A TRIGGER pushbutton combinations listed in table 16. If a stable display cannot be obtained perform **b** below.

(17) Set TI HORIZONTAL MODE A ALT B switch to B. Adjust B INTENSITY control for suitable viewing.

(18) Verify a stable display can be obtained by adjusting **B** TRIGGER LEVEL control in a position other than **B RUNS AFTER DLY**; if not, perform **b** below.

(19) Press TI B TRIGGER SLOPE pushbutton to IN and verify a stable display can be obtained by adjusting **B** TRIGGER LEVEL control in a position other than **B** RUNS **AFTER DLY**; if not, perform **b** below.

(20) Position controls as listed in (a) through (e) below:

- (a) VERTICAL MODE CH1 BOTH CH2 switch to CH 1.
- (b) HORIZONTAL MODE A ALT B switch to A.
- (c) A AND B SEC/DIV switches to  $.1 \, \mu s$ .
- (d) **B TRIGGER SLOPE** pushbutton to **OUT**.
- (e) A TRIGGER A&B INT switch to VERT MODE.

(21) Set oscilloscope calibrator for a SOURCE/MEASURE CHAN 1, LEVEL SINE output of 60 MHz and 1.0 divisions of vertical display on TI.

(22) Set TI A TRIGGER pushbuttons to combination listed in first row of table 17.

(23) Adjust TI A TRIGGER LEVEL control to obtain a stable display. If a stable display cannot be obtained perform **b** below.

(24) Repeat technique of (22) and (23) above for remaining A TRIGGER pushbutton combinations listed in table 17. If a stable display cannot be obtained perform **b** below.

| Table 17. A Trigger Level Channel 1  |              |          |         |  |
|--------------------------------------|--------------|----------|---------|--|
|                                      | Test instrum | ent      |         |  |
| A TRIGGER pushbutton A TRIGGER LEVEL |              |          |         |  |
| combinations                         |              | stable d | lisplay |  |
| MODE                                 | SLOPE        | YES      | NO      |  |
| NORM                                 | IN:          |          |         |  |
| P-P AUTO                             | IN:          |          |         |  |
| P-P AUTO                             | OUT:         |          |         |  |

(25) Set TI HORIZONTAL MODE A ALT B switch to B. Adjust B INTENSITY control for suitable viewing.

(26) Verify a stable display can be obtained by adjusting **B** TRIGGER LEVEL control in a position other than **B RUNS AFTER DLY**; if not, perform **b** below.

(27) Press TI **B TRIGGER SLOPE** pushbutton to **IN** and verify a stable display can be obtained by adjusting **B TRIGGER LEVEL** control in a position other than **B RUNS AFTER DLY**; if not, perform **b** below.

(28) Position controls as listed in (a) through (c) below:

- (a) VERTICAL MODE CH1 BOTH CH2 switch to CH 2.
- (b) HORIZONTAL MODE A ALT B switch to A.
- (c) **B TRIGGER SLOPE** pushbutton to **OUT**.

(29) Set oscilloscope calibrator for a SOURCE/MEASURE CHAN 2, LEVEL SINE output of **60 MHz** and 1.0 divisions of vertical display on TI.

(30) Set TI A TRIGGER pushbuttons to combination listed in first row of table 18.

(31) Adjust TI A TRIGGER LEVEL control to obtain a stable display. If a stable display cannot be obtained perform **b** below.

(32) Repeat technique of (30) and (31) above for remaining A **TRIGGER** pushbutton combinations listed in table 18. If a stable display cannot be obtained perform **b** below.

| Table 16. A Trigger Level Challer 2 |                                      |          |         |  |  |  |
|-------------------------------------|--------------------------------------|----------|---------|--|--|--|
| Test instrument                     |                                      |          |         |  |  |  |
| A TRIGGER                           | A TRIGGER pushbutton A TRIGGER LEVEL |          |         |  |  |  |
| combin                              | ations                               | stable d | lisplay |  |  |  |
| MODE                                | SLOPE                                | YES NO   |         |  |  |  |
| NORM                                | IN:                                  |          |         |  |  |  |
| P-P AUTO                            | IN:                                  |          |         |  |  |  |
| P-P AUTO                            | OUT:                                 |          |         |  |  |  |

Table 18. A Trigger Level Channel 2

(33) Set TI HORIZONTAL MODE A ALT B switch to B. Adjust B INTENSITY control for suitable viewing.

(34) Verify a stable display can be obtained by adjusting **B TRIGGER LEVEL** control in a position other than **B RUNS AFTER DLY**; if not, perform **b** below.

(35) Press TI **B TRIGGER SLOPE** pushbutton to **IN** and verify a stable display can be obtained by adjusting **B TRIGGER LEVEL** control in a position other than **B RUNS AFTER DLY**; if not, perform **b** below.

(36) Position controls as listed in (a) through (d) below:

- (a) VERTICAL MODE CH1 BOTH CH2 switch to CH 1.
- (b) HORIZONTAL MODE A ALT B switch to A.
- (c) A AND B SEC/DIV switches to .05 µs.
- (d) **B TRIGGER SLOPE** pushbutton to **OUT**.

(37) Set oscilloscope calibrator for a SOURCE/MEASURE CHAN 1, LEVEL SINE output of **100 MHz** and 1.5 divisions of vertical display on TI.

(38) Set TI A TRIGGER pushbuttons to combination listed in first row of table 19.

(39) Adjust TI A TRIGGER LEVEL control to obtain a stable display. If a stable display cannot be obtained perform  $\mathbf{b}$  below.

(40) Repeat technique of (38) and (39) above for remaining **A TRIGGER** pushbutton combinations listed in table 19. If a stable display cannot be obtained perform **b** below.

| Table 19. A Trigger Level Channel 1  |       |          |         |  |
|--------------------------------------|-------|----------|---------|--|
| Test instrument                      |       |          |         |  |
| A TRIGGER pushbutton A TRIGGER LEVEL |       |          |         |  |
| combinations                         |       | stable d | lisplay |  |
| MODE                                 | SLOPE | YES      | NO      |  |
| NORM                                 | IN:   |          |         |  |
| P-P AUTO                             | IN:   |          |         |  |
| P-P AUTO                             | OUT:  |          |         |  |

| Table 19. A Trigger Level Channel 1 | Table 19. | A Trigger | Level | Channel 1 |
|-------------------------------------|-----------|-----------|-------|-----------|
|-------------------------------------|-----------|-----------|-------|-----------|

(41) Set TI HORIZONTAL MODE A ALT B switch to B. Adjust B INTENSITY control for suitable viewing.

(42) Verify a stable display can be obtained by adjusting B TRIGGER LEVEL control in a position other than **B RUNS AFTER DLY**; if not, perform **b** below.

(43) Press TI B TRIGGER SLOPE pushbutton to IN and verify a stable display can be obtained by adjusting **B** TRIGGER LEVEL control in a position other than **B** RUNS **AFTER DLY**; if not, perform **b** below.

(44) Position controls as listed in (a) through (c) below:

- (a) **VERTICAL MODE CH1 BOTH CH2** switch to **CH 2**.
- (b) HORIZONTAL MODE A ALT B switch to A.
- (c) **B TRIGGER SLOPE** pushbutton to **OUT**.

(45) Set oscilloscope calibrator for a SOURCE/MEASURE CHAN 2, LEVEL SINE output of **100 MHz** and 1.5 divisions of vertical display on TI.

(46) Set TI A TRIGGER pushbuttons to combination listed in first row of table 20.

(47) Adjust TI A TRIGGER LEVEL control to obtain a stable display. If a stable display cannot be obtained perform **b** below.

(48) Repeat technique of (46) and (47) above for remaining A TRIGGER pushbutton combinations listed in table 20. If a stable display cannot be obtained perform **b** below.

| Table 20. A Trigger Level Channel 2  |       |          |         |  |
|--------------------------------------|-------|----------|---------|--|
| Test instrument                      |       |          |         |  |
| A TRIGGER pushbutton A TRIGGER LEVEL |       |          |         |  |
| combinations                         |       | stable d | lisplay |  |
| MODE                                 | SLOPE | YES      | NO      |  |
| NORM                                 | IN:   |          |         |  |
| P-P AUTO                             | IN:   |          |         |  |
| P-P AUTO                             | OUT:  |          |         |  |

(49) Set TI HORIZONTAL MODE A ALT B switch to B. Adjust B INTENSITY control for suitable viewing.

(50) Verify a stable display can be obtained by adjusting **B** TRIGGER LEVEL control in a position other than **B RUNS AFTER DLY**; if not, perform **b** below.

(51) Press TI B TRIGGER SLOPE pushbutton to IN and verify a stable display can be obtained by adjusting **B** TRIGGER LEVEL control in a position other than **B** RUNS **AFTER DLY**; if not, perform **b** below.

(52) Position controls as listed in (a) through (d) below:

- (a) VERTICAL MODE CH1 BOTH CH2 switch to CH 1.
- (b) HORIZONTAL MODE A ALT B switch to A.
- (c) A TRIGGER NORM pushbutton pressed.
- (d) A TRIGGER A SOURCE switch to EXT.

(53) Connect oscilloscope calibrator SOURCE/MEASURE CHAN 1 to TI EXT INPUT using a 50  $\Omega$  feed through termination.

(54) Set oscilloscope calibrator for a SOURCE/MEASURE CHAN 1, LEVEL SINE output of 10 MHz at an amplitude of 35 mV.

(55) Set TI A TRIGGER pushbuttons to combination listed in first row of table 21.

(56) Press in and hold TI **TRIG VIEW** pushbutton while adjusting **A TRIGGER LEVEL** control to obtain a stable display.

(57) Repeat technique of (55) and (56) above for remaining A TRIGGER pushbutton combinations listed in table 21.

| Test instrument      |       |                 |                |  |
|----------------------|-------|-----------------|----------------|--|
| A TRIGGER pushbutton |       | A TRIGGER LEVEL |                |  |
| combinations         |       | with TRIG       | <b>VIEW</b> in |  |
|                      |       | stable d        | lisplay        |  |
| MODE                 | SLOPE | YES             | NO             |  |
| NORM                 | IN:   |                 |                |  |
| P-P AUTO             | IN:   |                 |                |  |
| P-P AUTO             | OUT:  |                 |                |  |

| Table 21. | A Trigger I | Level A Source | to Ext Input |
|-----------|-------------|----------------|--------------|
|           |             |                |              |

(58) Release TRIG VIEW pushbutton.

(59) Set oscilloscope calibrator for a SOURCE/MEASURE CHAN 1, LEVEL SINE output of **60 MHz** at an amplitude of 120 mV.

(60) Pull X10 CAL control to out position and set TI A TRIGGER pushbuttons to combination listed in first row of table 22.

(61) Press in and hold TI **TRIG VIEW** pushbutton while adjusting **A TRIGGER LEVEL** control to obtain a stable display.

(62) Repeat technique of (60) and (61) above for remaining A **TRIGGER** pushbutton combinations listed in table 22.

| Test instrument      |       |           |                |  |
|----------------------|-------|-----------|----------------|--|
| A TRIGGER pushbutton |       | A TRIGGE  | R LEVEL        |  |
| combinations         |       | with TRIG | <b>VIEW</b> in |  |
|                      |       | stable o  | lisplay        |  |
| MODE                 | SLOPE | YES       | NO             |  |
| NORM                 | IN:   |           |                |  |
| P-P AUTO             | IN:   |           |                |  |
| P-P AUTO             | OUT:  |           |                |  |

Table 22. A Trigger Level A Source to Ext Input

(63) Release TRIG VIEW pushbutton.

(64) Set oscilloscope calibrator for a SOURCE/MEASURE CHAN 1, LEVEL SINE output of 100 MHz at an amplitude of 150 mV.

(65) Set TI A TRIGGER pushbuttons to combination listed in first row of table 23.

(66) Press in and hold TI **TRIG VIEW** pushbutton while adjusting **A TRIGGER LEVEL** control to obtain a stable display.

(67) Repeat technique of (60) and (61) above for remaining A **TRIGGER** pushbutton combinations listed in table 23.

Table 92 A Trigger Level A Source to Firt Input

| Table 23. A Trigger Level A Source to Ext Input |            |           |                |  |
|-------------------------------------------------|------------|-----------|----------------|--|
| Test instrument                                 |            |           |                |  |
| A TRIGGER                                       | pushbutton | A TRIGGE  | R LEVEL        |  |
| combinations                                    |            | with TRIG | <b>VIEW</b> in |  |
|                                                 |            | stable of | lisplay        |  |
| MODE                                            | SLOPE      | YES       | NO             |  |
| NORM                                            | IN:        |           |                |  |
| P-P AUTO                                        | IN:        |           |                |  |
| P-P AUTO                                        | OUT:       |           |                |  |

#### **b.** Adjustments

#### NOTE

For adjustment of model 2236, perform steps (1) through (27) below. For adjustment of model 2236A, perform only steps (10) through (27) below.

- (1) Disconnect equipment setup.
- (2) Position TI controls as listed in (a) through (m) below:
  - (a) All **POSITION** controls to midrange.
  - (b) VERTICAL MODE CH 1 BOTH CH 2 switch to BOTH.
  - (c) VERTICAL MODE ADD ALT CHOP switch to ALT.
  - (d) CH 1 and CH 2 VOLTS/DIV switches to .5.
  - (e) CH 1 and CH 2 AC GND DC switches to GND.
  - (f) HORIZONTAL MODE A ALT B switch to A.
  - (g) A AND B SEC/DIV switches to 1 ms.
  - (h) **B TRIGGER SLOPE** to **OUT**:
  - (i) **B TRIGGER LEVEL** to midrange.
  - (j) A TRIGGER P-P AUTO pushbutton pressed.
  - (k) A TRIGGER SLOPE pushbutton to OUT:
  - (l) A TRIGGER LEVEL to midrange.
  - (m) A TRIGGER A&B INT switch to CH 2.

(3) Adjust TI CH 1 and CH 2 **POSITION** controls to set both traces to the center horizontal graticule line.

(4) Connect digital multimeter LO to chassis ground and HI to TP460 (fig. 1). Digital multimeter indication will be less than 80 mV dc. Record digital multimeter indication.

- (5) Set TI A TRIGGER A&B INT switch to CH 1.
- (6) Adjust R309 (fig. 1) for digital multimeter indication recorded in (4) above.
- (7) Set TI A TRIGGER A&B INT switch to CH 2.

(8) Repeat (4) through (7) above until digital multimeter indications in (4) and (6) are within  $\pm 1$  mV dc.

- (9) Disconnect digital multimeter.
- (10) Position TI switches as listed in (a) through (e) below:
  - (a) VERTICAL MODE CH 1 BOTH CH2 to CH 1.
  - (b) CH 1 VOLTS/DIV to .1.
  - (c) CH 1 and CH 2 AC GND DC to AC.
  - (d) A AND B SEC/DIV to  $10 \ \mu s$ .
  - (e) A TRIGGER A&B INT to CH 1.

(11) Connect oscilloscope calibrator SOURCE/MEASURE CHAN 1 to TI CH 1 using 50  $\Omega$  feed through termination.

(12) Set oscilloscope calibrator for a SOURCE/MEASURE CHAN 1, LEVEL SINE output of **50 kHz** and 2.2 divisions of vertical display on TI.

(13) Set TI CH 1 VOLTS/DIV switch to 1.

(14) Adjust R471 (2236) (fig. 2) or R479 (2236A) (fig. 2) while rotating A TRIGGER LEVEL control slowly so that A TRIGGER is just able to be maintained (R).

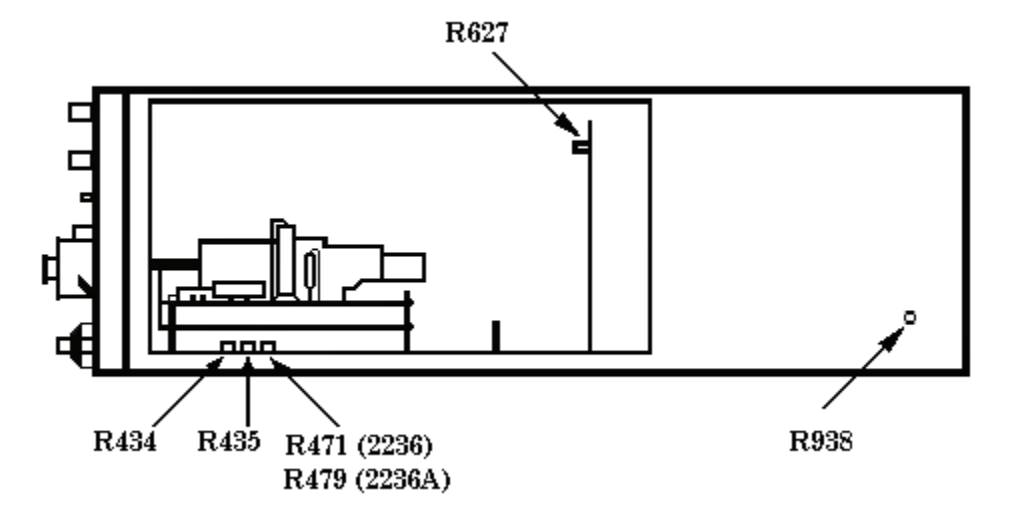

Figure 2. Adjustments – right side view.

(15) Set TI CH 1 VOLTS/DIV switch to 50m and adjust A TRIGGER LEVEL control fully cw.

(16) Set oscilloscope calibrator **LEVEL SINE** output amplitude for 5 divisions of vertical display on TI.

(17) Set TI CH 1 VOLTS/DIV switch to .5.

(18) Adjust R434 (fig. 2) so display just solidly triggers on positive peak of signal (R).

(19) Press TI A TRIGGER SLOPE pushbutton to IN:  $\frown$  and adjust A TRIGGER LEVEL control fully ccw.

(20) Adjust R435 (fig. 2) so display just solidly triggers on negative peak of signal (R).

(21) Connect oscilloscope calibrator SOURCE/MEASURE CHAN 1 to one side of a BNC tee. Connect BNC tee to TI CH 1 using a X10 attenuator and 50  $\Omega$  feedthrough termination. Connect remaining side of BNC tee to TI EXT INPUT.

(22) Set TI CH 1 VOLTS/DIV switch to 10m and A TRIGGER A SOURCE switch to EXT.

(23) Set oscilloscope calibrator for a LEVEL SINE output of 50 kHz and 2.2 divisions of vertical display on TI.

(24) Adjust TI A TRIGGER LEVEL control for a stable display.

(25) Set TI HORIZONTAL MODE A ALT B switch to B and adjust B TRIGGER LEVEL control for a stable display.

(26) Set TI CH 1 VOLTS/DIV switch to .1.

(27) Adjust R627 (fig. 2) so that a display can be maintained by adjusting **B TRIGGER LEVEL** control (R).

# **11. Counter Timer Multimeter**

#### a. Performance Check

- (1) Position TI controls as listed in (a) through (o) below:
  - (a) **CH 1 \$POSITION** to midrange.
  - (b) VERTICAL MODE CH1 BOTH CH 2 switch to CH 1.
  - (c) CH 1 VOLTS/DIV switch to .5.
  - (d) CH 1 AC GND DC switch to DC.
  - (e)  $\Leftarrow$ **POSITION** $\Rightarrow$  to midrange.
  - (f) HORIZONTAL MODE A ALT B switch to A.
  - (g) A SEC/DIV switch to  $.5 \ \mu s$ .
  - (h) **B SEC/DIV** switch to  $.05 \ \mu s$ .

  - (j) **B TRIGGER LEVEL** control to midrange.
  - (k) VAR HOLDOFF to NORM.
  - (l) **A TRIGGER P-P AUTO** pushbutton pressed.
  - (m) A TRIGGER SLOPE pushbutton to OUT:
  - (n) A TRIGGER LEVEL control to midrange.

- (o) **A&B INT** switch to **CH 1**.
- (2) Connect time frequency workstation **J6** output (rear panel) to TI **CH 1** input.
- (3) Set time frequency workstation for a 1 MHz output.

(4) Press TI **UPPER FUNCTIONS IN LOWER FUNCTIONS OUT** pushbutton to the **IN** position.

(5) Press TI **FREQ** pushbutton.

(6) TI readout should indicate between 999.9900 kHz and 1.000010 MHz (999.9995 kHz and 1.000000 MHz for option 14). If not, perform b (1) through (9) below.

(7) Press TI **PER** pushbutton.

- (8) TI readout will indicate between .99800  $\mu$ s and 1.00200  $\mu$ s.
- (9) Disconnect equipment setup.

(10) Press TI DCV pushbutton.

# (11) Connect a short between TI MULTIMETER INPUTS.

(12) TI readout will indicate between -.0001 and .0001 V, if not, perform **b** (10) through (17) below.

(13) Remove short from TI MULTIMETER INPUTS.

(14) Connect calibrator OUTPUT terminals to TI MULTIMETER INPUTS.

(15) Set calibrator for a DC output of 400 mV. If TI readout indication is not within limits specified in first row of table 24, perform  $\mathbf{b}$  (18) through (23) below.

(16) Repeat technique of (15) above for calibrator outputs listed in table 24. If TI readout indication is not within limits specified in table 24, perform **b** (18) through (23) below.

| Calibrator output | Test instrument indication limits |        |  |
|-------------------|-----------------------------------|--------|--|
| DC Volts          | Min                               | Max    |  |
| 400 mV            | .3995                             | .4005  |  |
| -400 mV           | 3995                              | 4005   |  |
| 4.0 V             | 3.995                             | 4.005  |  |
| -4.0 V            | -3.995                            | -4.005 |  |
| 40 V              | 39.95                             | 40.05  |  |
| -40 V             | -39.95                            | -40.05 |  |
| 400 V             | 399.5                             | 400.5  |  |
| -400 V            | -399.5                            | -400.5 |  |

| Table 24. Multimeter DC Volts |
|-------------------------------|
|-------------------------------|

(17) Reduce calibrator output to minimum and disconnect equipment setup.

(18) Press TI **UPPER FUNCTIONS IN LOWER FUNCTIONS OUT** pushbutton to the  $\mathbf{OUT}$  position.

(19) Press TI AC RMSV pushbutton.

(20) Connect a short between TI MULTIMETER INPUTS.

(21) TI readout will indicate < .0006 V, if not, perform **b** (24) through (29) below.

(22) Remove short from TI MULTIMETER INPUTS.

#### (23) Connect calibrator OUTPUT terminals to TI MULTIMETER INPUTS.

(24) Set calibrator for an output of 400 mV at 20 Hz. If TI readout indication is not within limits specified in first row of table 25, perform  $\mathbf{b}$  (30) through (39) below.

| Calibrator output |           | Test instrument indication limits |       |  |
|-------------------|-----------|-----------------------------------|-------|--|
| Voltage           | Frequency | Min                               | Max   |  |
| 400 mV            | 20 Hz     | .3954                             | .4046 |  |
| 400 mV            | 400 Hz    | .3954                             | .4046 |  |
| 400 mV            | 1 kHz     | .3954                             | .4046 |  |
| 400 mV            | 10 kHz    | .3954                             | .4046 |  |
| 400 mV            | 20  kHz   | .3954                             | .4046 |  |
| 4.0 V             | 20 Hz     | 3.954                             | 4.046 |  |
| 4.0 V             | 20  kHz   | 3.954                             | 4.046 |  |
| 40.0 V            | 20 Hz     | 39.54                             | 40 46 |  |
| 40.0 V            | 20  kHz   | 39.54                             | 40 46 |  |
| 300 V             | 40 Hz     | 296.4                             | 303.6 |  |
| 300 V             | 20 kHz    | 296.4                             | 303.6 |  |

Table 25. Multimeter AC Volts

(25) Repeat technique of (24) above for calibrator outputs listed in table 25. If TI readout indication is not within limits specified in table 25, perform **b** (30) through (39) below.

(26) Reduce calibrator output to minimum and disconnect equipment setup.

(27) Press TI **UPPER FUNCTIONS IN LOWER FUNCTIONS OUT** pushbutton to the **IN** position.

- (28) Press TI  $\Omega / \clubsuit$  pushbutton.
- (29) Connect a short between TI MULTIMETER INPUTS.

(30) TI readout will indicate  $< .20 \Omega$ .

(31) Remove short from TI MULTIMETER INPUTS.

(32) Connect calibrator **OUTPUT** terminals to TI **MULTIMETER INPUTS**.

#### NOTE

Use calibrator **2 WIRE COMP** for checks through 10 k $\Omega$ .

(33) Set calibrator for a 10  $\Omega$  nominal output.

(34) Rotate calibrator output adjustment knob located below **AMPL/FREQ** pushbutton until calibrator display is equal to TI indication. Calibrator **Err** displayed will be within limits specified in first row of table 26.

(35) Repeat technique of (33) and (34) above for calibrator outputs listed in table 26. Calibrator **Err** displayed will be within limits specified in table 26.

| Calibrator                                     |       |  |  |
|------------------------------------------------|-------|--|--|
| Nominal output Error display limit             |       |  |  |
| (Ω)                                            | ± (%) |  |  |
| 10                                             | 2.3   |  |  |
| 100                                            | .4    |  |  |
| 1 k                                            | .4    |  |  |
| 10 k                                           | .4    |  |  |
| 100 k <sup>1</sup>                             | .4    |  |  |
| 1 M                                            | .4    |  |  |
| 10 M                                           | .4    |  |  |
| 100 M                                          | 1.1   |  |  |
| <sup>1</sup> Set calibrator 2-WIRE COMP to OFF |       |  |  |

Table 26. Multimeter Ohms

-Set cambrator 2-WIRE COMP to

(36) Disconnect equipment setup.

(37) Position TI controls as listed in (a) through (d) below:

(a) **UPPER FUNCTIONS IN LOWER FUNCTIONS OUT** pushbutton to the **OUT** position.

- (b) CH 1 V pushbutton pressed.
- (c) CH 1 VOLTS/DIV switch to 50m.
- (d) CH 1 AC GND DC switch to GND.

(38) TI readout will indicate between -.0012 and .0012, if not, perform **b** (40) and (41) below.

(39) Set TI AC GND DC switch to DC.

(40) Connect calibrator OUTPUT to TI CH 1 or X & DMM input.

(41) Set calibrator for an output of 400 mV. If TI readout indication is not within limits specified in first row of table 27, perform  $\mathbf{b}$  (42) through (48) below.

(42) Repeat technique of (37) (c) and (41) above for calibrator outputs and TI switch settings listed in table 27. If TI readout indication is not within limits specified in table 27, perform **b** (42) through (48) below.

| Table 27. CH 1 DC Volts |                   |       |       |  |
|-------------------------|-------------------|-------|-------|--|
| Calibrator              | Test instrument   |       |       |  |
| Output                  | Indication limits |       |       |  |
| (DC Volts)              | VOLTS/DIV         | Min   | Max   |  |
| 400 mV                  | 50 m              | .3982 | .4018 |  |
| 4.0 V                   | 0.5               | 3.982 | 4.018 |  |
| 40 V                    | 5                 | 39.82 | 40.18 |  |

- (43) Set calibrator output to minimum.
- (44) Set TI AC GND DC switch to AC.
- (45) Set TI CH 1 VOLTS/DIV switch to 50m.

(46) Set calibrator for an output of 400 mV at a frequency of 20 kHz. If TI readout indication is not within limits specified in first row of table 28, perform **b** (49) through (54) below.

(47) Repeat technique of (45) and (46) above for calibrator outputs and TI switch settings listed in table 28. If TI readout indication is not within limits specified in table 28, perform **b** (49) through (54) below.

| Calibrator output |           | Test instrument |       |       |
|-------------------|-----------|-----------------|-------|-------|
| Voltage           | Frequency | VOLTS/DIV       | Min   | Max   |
| 400 mV            | 20 kHz    | 50 m            | .3954 | .4046 |
| 4.0 V             | 20 kHz    | 0.5             | 3.954 | 4.046 |
| 40 V              | 20 kHz    | 5               | 39.54 | 40.46 |

(48) Set all outputs to minimum and disconnect equipment setup.

#### **b.** Adjustments

(1) Set all outputs to minimum and disconnect equipment setup.

(2) Press TI **UPPER FUNCTIONS IN LOWER FUNCTIONS OUT** pushbutton to the  $\mathbf{IN}$  position.

(3) Press TI **PER** pushbutton.

(4) Connect time frequency workstation **J6** output (rear panel) to TI **CH 1** input.

(5) Set time frequency workstation for a 1 MHz output.

(6) Adjust C1311 (2236/2236A) (fig. 3) or TCXO CAL (Option 14) (fig. 3) for a TI indication of 1.00000  $\mu s.$ 

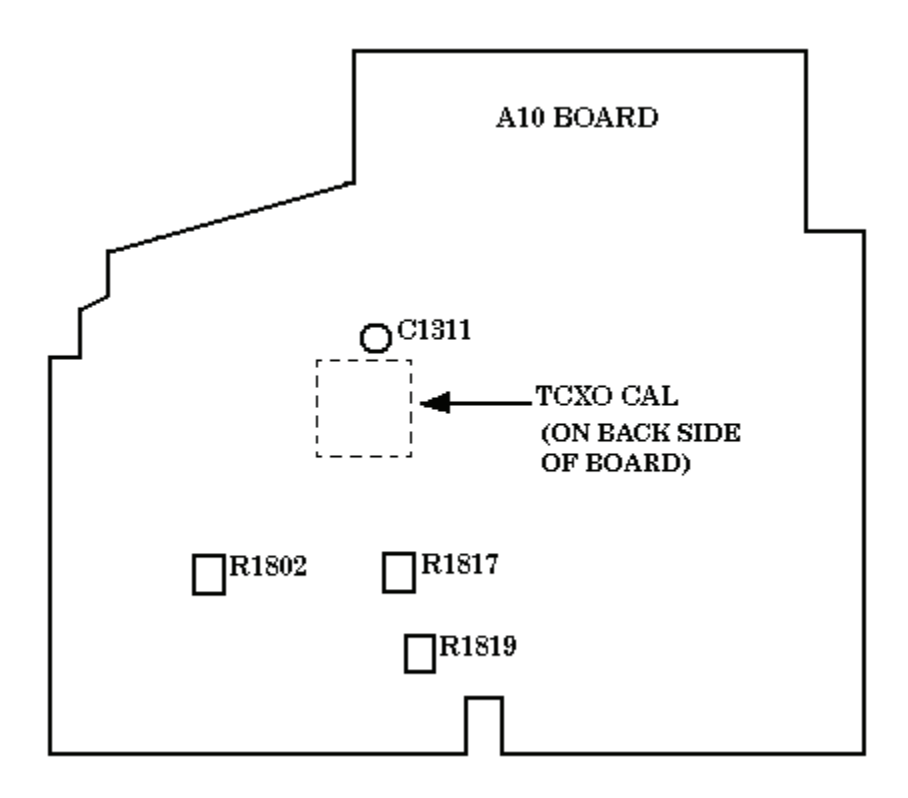

Figure 3. CTM adjustment locations.

(7) Press TI **FREQ** pushbutton.

(8) Adjust C1311 (2236/2236A) (fig. 3) for a TI indication between 999.9991 kHz and 999.9999 kHz or adjust TCXO CAL (Option 14) (fig. 3) for a TI indication of 1.000000 MHz.

- (9) Disconnect time frequency workstation J6 output (rear panel) from TI CH 1 input.
- (10) Set TI HORIZONTAL MODE A ALT B switch to A.
- (11) Press TI **DCV** pushbutton.
- (12) Rotate R1819 (fig. 3) to fully ccw position.
- (13) Connect a short between TI MULTIMETER INPUTS.
- (14) Adjust R1817 (fig. 3) for a TI indication of .0000 V.
- (15) Remove short from TI **MULTIMETER INPUTS**.
- (16) Adjust R1819 (fig. 3) for a TI indication of .0000 V.

(17) Repeat technique of (13) through (16) above until no further improvement is noticed.

- (18) Connect calibrator **OUTPUT** terminals to TI **MULTIMETER INPUTS**.
- (19) Set calibrator for a DC output of 400 mV.
- (20) Adjust R1919 (fig 4) for a TI indication of .4000 V (R).
- (21) Set calibrator for a DC output of -400 mV.
- (22) Check TI reading is between -.3999 and -.4001.
- (23) Set calibrator output to minimum.

(24) Press TI **UPPER FUNCTIONS IN LOWER FUNCTIONS OUT** pushbutton to the  $\mathbf{OUT}$  position.

- (25) Press TI AC RMSV pushbutton.
- (26) Rotate R1908 (fig. 4) to fully cw position.
- (27) Connect a short between TI MULTIMETER INPUTS.
- (28) Adjust R1908 (fig. 4) until TI last digit is 0 and does not toggle between 0 and 1.
- (29) Remove short from TI MULTIMETER INPUTS.
- (30) Connect calibrator OUTPUT terminals to TI MULTIMETER INPUTS.
- (31) Set calibrator for an output of 400 mV at a frequency of 1 kHz.
- (32) Adjust R1904 (fig. 4) for a TI indication of .4000 V (R).
- (33) Change calibrator output amplitude to 4.0 V.
- (34) Adjust R1967 (fig. 4) for a TI indication of 3.997 V (R).
- (35) Change calibrator output amplitude to 40 V.
- (36) Adjust R1966 (fig. 4) for a TI indication of 39.97 V (R).
- (37) Change calibrator output amplitude to 300 V.
- (38) Adjust R1965 (fig. 4) for a TI indication of 299.8 V (R).
- (39) Set calibrator output to minimum and disconnect equipment setup.

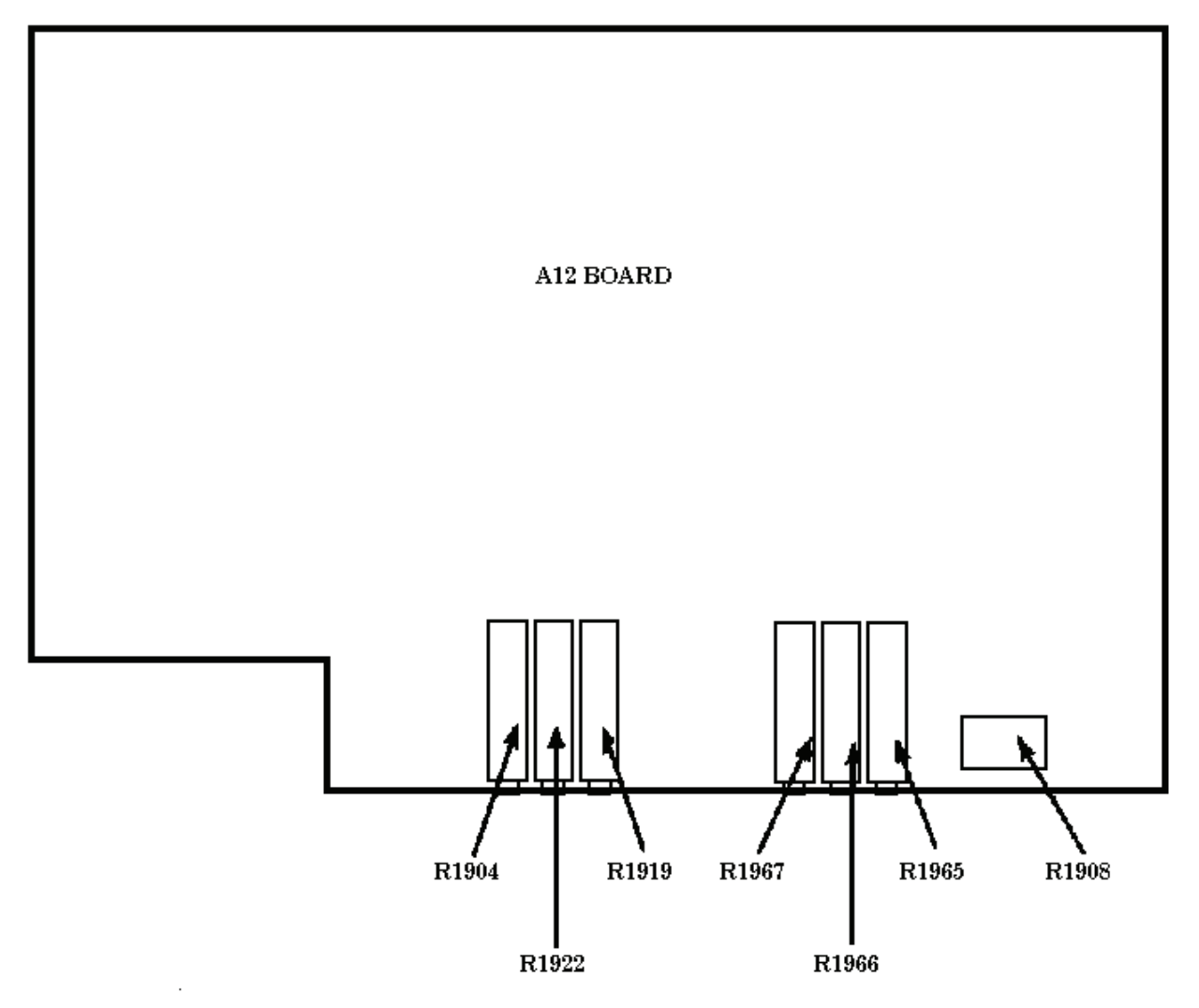

Figure 4. A12 board adjustment locations.

(40) Position TI controls as listed in (a) through (d) below:

(a) **UPPER FUNCTIONS IN LOWER FUNCTIONS OUT** pushbutton to the **OUT** position.

- (b)  $CH \ 1 \ V$  pushbutton pressed.
- (c) CH 1 VOLTS/DIV switch to 50 m.
- (d) CH 1 AC GND DC switch to GND.
- (41) Adjust R1802 (fig. 3) for a TI indication of .0000 V.
- (42) Set TI CH 1 AC GND DC switch to DC.
- (43) While holding in TI P-P AUTO pushbutton, push TI SGL SWP pushbutton.
- (44) Connect calibrator **OUTPUT** to TI CH 1 or X & DMM input.
- (45) Set calibrator for an output of 400 mV.

- (46) Adjust R1922 (fig. 4) for a TI indication of .4000 V (R).
- (47) Press TI SGL SWP pushbutton.
- (48) Set calibrator output to minimum.
- (49) Position TI controls as listed in (a) and (b) below:
  - (a) CH 1 AC GND DC switch to AC.
  - (b) A TRIGGER P-P AUTO pressed.
- (50) Set calibrator for an output of 400 mV at a frequency of 20 kHz.
- (51) Adjust C3 (fig. 1) for a TI indication of .4000 V (R).
- (52) Set TI CH 1 VOLTS/DIV switch to .5.
- (53) Change calibrator output amplitude to 4 V.
- (54) Adjust C12 (L) (fig. 1) for a TI indication of 4.000 V (R).

# 12. Probe Adjust

# a. Performance Check

(1) Connect TI PROBE ADJUST (2236) or CAL  $\square$  (2236A) to TI CH 1 input.

(2) Set TI CH 1 VOLTS/DIV switch and variable control for 5 divisions of vertical display (do not change setting).

- (3) Disconnect TI PROBE ADJUST (2236) or CAL I (2236A) from TI CH 1 input.
- (4) Connect oscilloscope calibrator SOURCE/MEASURE CHAN 1 to TI CH 1 input.
- (5) Set oscilloscope calibrator for an output of 500 mV at 1 kHz.
- (6) Adjust TI A TRIGGER LEVEL and POSITION controls, as necessary, to view waveform.

(7) Rotate oscilloscope calibrator knob located below EDIT FIELD key for 5 divisions of vertical display.

- (8) Oscilloscope calibrator **err** display will indicate within  $\pm$  5%.
- (9) Reduce outputs to minimum and disconnect equipment setup.
- (10) If necessary, rotate TI CH 1 VOLTS/DIV CAL fully cw to detent.
- b. Adjustments. None.

# 13. Power Supply

#### NOTE

Do not perform power supply check if all other parameters are within tolerance.

**a.** Performance Check. Connect digital multimeter to TI TP961 (-8.6) (fig. 1) and chassis ground. If digital multimeter does not indicate between -8.56 and -8.60 V dc, perform **b** below.

b. Adjustments. Adjust R938 (fig. 2) for a digital multimeter indication of -8.60 V dc (R).

# 14. Final Procedure

- **a.** Deenergize and disconnect all equipment.
- **b.** Annotate and affix label/form in accordance with TB 750-25.

By Order of the Secretary of the Army:

Official:

Joyce E. Morrow

JOYCE E. MORROW Administrative Assistant to the Secretary of the Army 0721203

GEORGE W. CASEY, JR. General, United States Army Chief of Staff

Distribution:

To be distributed in accordance with the initial distribution number (IDN) 344786, requirements for calibration procedure TB 9-6625-2346-24.

# **INSTRUCTIONS FOR SUBMITTING AN ELECTRONIC 2028**

The following format must be used if submitting an electronic 2028. The subject line must be exactly the same and all fields must be included; however, only the following fields are mandatory: 1, 3, 4, 5, 6, 7, 8, 9, 10, 13, 15, 16, 17, and 27.

From: "Whomever" <u>whomever@redstone.army.mil</u> To: <2028@redstone.army.mil

Subject: DA Form 2028

- 1. From: Joe Smith
- 2. Unit: home
- 3. **Address**: 4300 Park
- 4. City: Hometown
- 5. St: MO
- 6. Zip: 77777
- 7. Date Sent: 19-OCT –93
- 8. **Pub no:** 55-2840-229-23
- 9. Pub Title: TM
- 10. Publication Date: 04-JUL-85
- 11. Change Number: 7
- 12. Submitter Rank: MSG
- 13. Submitter FName: Joe
- 14. Submitter MName: T
- 15. Submitter LName: Smith
- 16. Submitter Phone: 123-123-1234
- 17. **Problem**: 1
- 18. Page: 2
- 19. Paragraph: 3
- 20. Line: 4
- 21. NSN: 5
- 22. Reference: 6
- 23. Figure: 7
- 24. Table: 8
- 25. Item: 9
- 26. Total: 123
- 27. Text

This is the text for the problem below line 27.